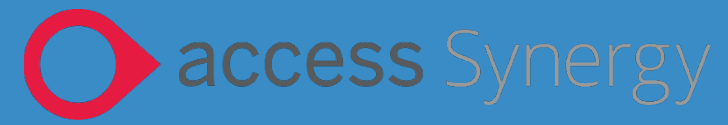

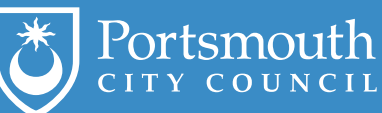

# Synergy Guidance: Education Portal for Providers

### **Document Identity**

| Document Information |               |  |
|----------------------|---------------|--|
| Author               | Rob Underwood |  |
| Issue date           | 16/06/2023    |  |
| Current version      | 3.0           |  |

### **Document History**

| Initials | Version | Date       | Comment                         |
|----------|---------|------------|---------------------------------|
| RU       | 1.0     | 26/01/2023 | Initial guidance                |
| VS       | 2.0     | 29/03/2023 | Revised guidance and formatting |
| VS       | 3.0     | 16/06/2023 | Revised guidance                |

### CONTENTS

| SUMMARY of GUIDE                                                         | 2  |
|--------------------------------------------------------------------------|----|
| Process for Payments                                                     | 2  |
| Logging into the education portal                                        | 3  |
| Warnings you may see on the Education Portal                             | 5  |
| Entering Funding Details                                                 | 6  |
| Updating a child's details                                               | 8  |
| If your claim is rejected                                                | 16 |
| Adjusting Funding                                                        | 19 |
| Adding a child                                                           | 22 |
| Example of an updated 2 year old funding eligibility letter for parents: | 25 |
| For queries:                                                             | 25 |

### SUMMARY OF GUIDE

This guidance is to assist Early Years Providers, including childminders, with Early Years funding, including the following:

- Logging in to the portal
- Check a code for 30 hours funding
- Enter child/parent funding details & see details and summary of payment
- Adjust the funding details & see details of adjustment payment

There are separate guides for Sufficiency and Census input through the portal

### **PROCESS FOR PAYMENTS**

The Synergy system will have 3 periods as detailed below:

- 1. Actual Period: where child level data is required, forecasting who will be accessing at your Early Years Setting next term and the number of hours that they are attending. This will open at the end of the previous term.
- 2. Adjustment Period 1: opens at the beginning of the new term so you can confirm the data submitted in the Actual period and advise the Early Years funding team if there are any changes to the expected attendance, this may include children starting or leaving the setting or an increase/decrease in funded hours.
- 3. Adjustment Period 2: opens at the end of the term so you can advise the Early Years funding team if there were any changes or amendments during the term.

|                                    | Spring Te | erm                                                 |                                    | Sum | nmer | Term                               |     | A                                  | utum | ın Te | rm                                 |
|------------------------------------|-----------|-----------------------------------------------------|------------------------------------|-----|------|------------------------------------|-----|------------------------------------|------|-------|------------------------------------|
| Jan                                | Feb       | Mar                                                 | Apr                                | May | Jun  | Jul                                | Aug | Sep                                | Oct  | Nov   | Dec                                |
| Spring 1st<br>Adjustment<br>Period |           | Spring 2nd<br>Adjustment<br>Period<br>Summer Actual |                                    |     |      |                                    |     |                                    |      |       |                                    |
|                                    |           | Period                                              | Summer 1st<br>Adjustment<br>Period |     |      | Summer 2nd<br>Adjustment<br>Period |     |                                    |      |       |                                    |
|                                    |           |                                                     |                                    |     |      | Autumn<br>Actual Period            |     |                                    |      |       |                                    |
|                                    |           |                                                     |                                    |     |      |                                    |     | Autumn 1st<br>Adjustment<br>Period |      |       | Autumn 2nd<br>Adjustment<br>Period |
|                                    |           |                                                     |                                    |     |      |                                    |     |                                    |      |       | Spring Actual<br>Period            |

Below is a visual guide showing a typical year and how the periods of funding will fall:

### LOGGING INTO THE EDUCATION PORTAL

The portal can be found here: <u>https://portsmouth.cloud.servelec-synergy.com/SynergyWeb</u>

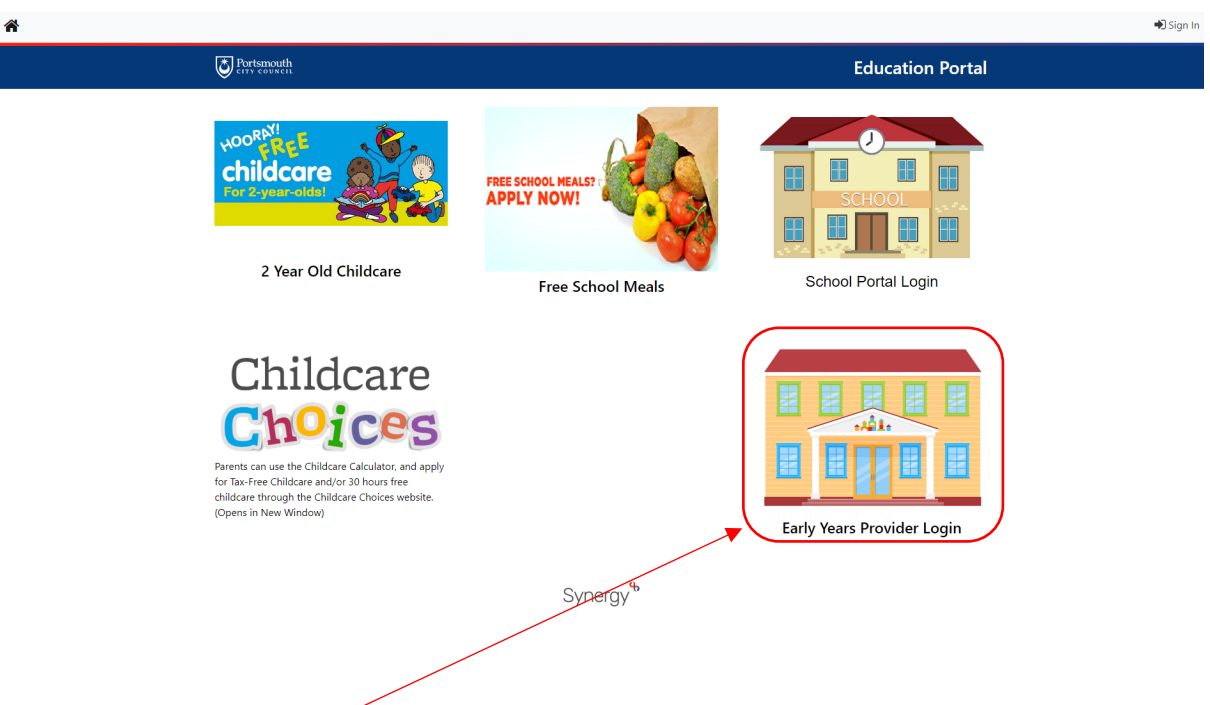

Select the Early Years Provider Login section

You will be taken to the provider login screen. Enter your email address in here and click Next

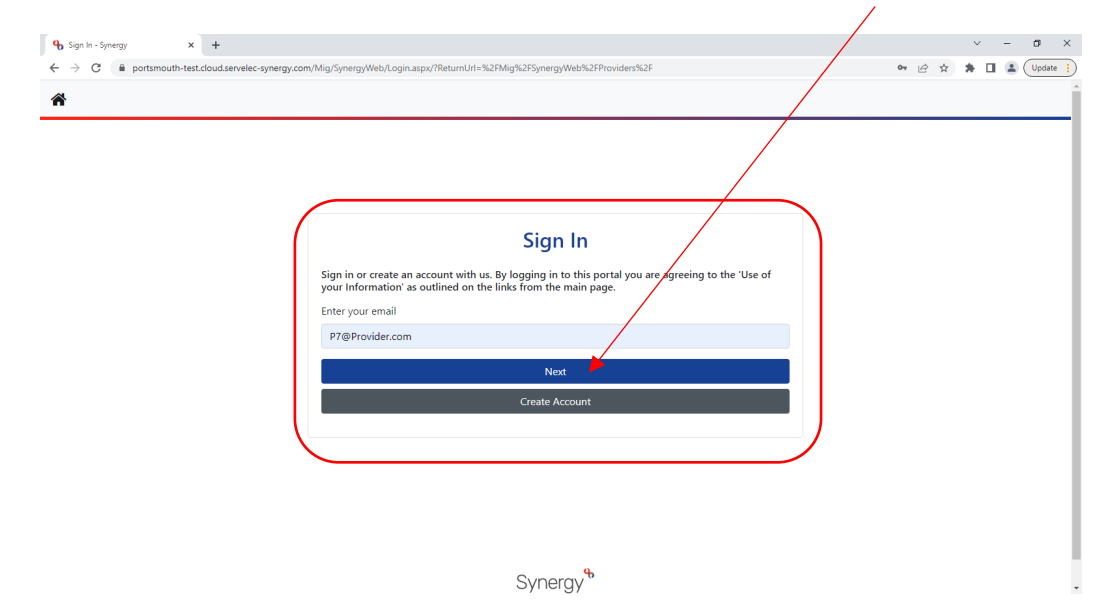

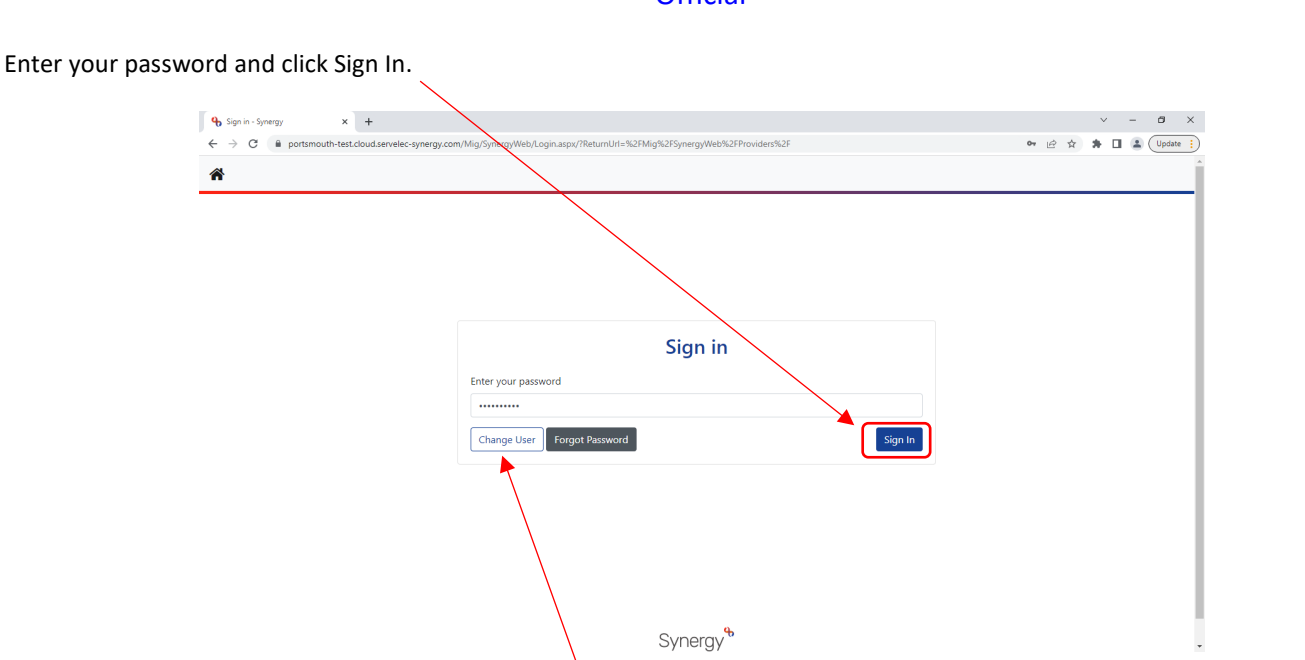

\*If you have forgotten your password, click the forgot password link to get a temporary link to change your password or get in touch with the Early Years team on 023 9284 1974 who will be able to assist you.

If your account is set up so you can enter funding for multiple early years providers, you will be able to select your provider from a drop-down list like this:

| ier to proceed.                                     |
|-----------------------------------------------------|
| eed                                                 |
| L3                                                  |
|                                                     |
| P/S Provider Portal - Part of the Synergy P/S Suite |
|                                                     |
|                                                     |
|                                                     |
|                                                     |
|                                                     |
|                                                     |
|                                                     |

\*Please note if this is the case you will need to log out and log back in to select a different provider.

Once logged in if you have no actions pending your home screen will look like this:

| Provider: Portsmouth Test (Childminder) ne Forms Funding Sufficiency Reports Welcome to FIS Provider Portal Please make a selection from the above menu to proceed |                                                                                       | Organisation: Portsmouth Test           |
|----------------------------------------------------------------------------------------------------|---------------------------------------------------------------------------------------|-----------------------------------------|
| Me       Forms Funding Sufficiency Reports         Welcome to FIS Provider Portal         Please make a selection from the above menu to proceed                   |                                                                                       | Provider: Portsmouth Test (Childminder) |
| me       Forms       Funding       Sufficiency       Reports         Welcome to FIS Provider Portal       Please make a selection from the above menu to proceed   |                                                                                       |                                         |
| Welcome to FIS Provider Portal Please make a selection from the above menu to proceed                                                                              | ne Forms Funding Sufficiency Reports                                                  |                                         |
| Welcome to FIS Provider Portal Please make a selection from the above menu to proceed                                                                              |                                                                                       |                                         |
| Welcome to FIS Provider Portal Please make a selection from the above menu to proceed                                                                              |                                                                                       |                                         |
| Please make a selection from the above menu to proceed                                                                                                    |                                                                                       |                                         |
|                                                                                                    | Welcome to FIS Provider Portal                                                        |                                         |
|                                                                                                    | Welcome to FIS Provider Portal Please make a selection from the above menu to proceed |                                         |
|                                                                                                    | Welcome to FIS Provider Portal Please make a selection from the above menu to proceed |                                         |
|                                                                                                    | Welcome to FIS Provider Portal Please make a selection from the above menu to proceed |                                         |

© 2023 Servelec Synergy Ltd

FIS Provider Portal - Part of the Synergy FIS Suite

### WARNINGS YOU MAY SEE ON THE EDUCATION PORTAL

Below are examples of messages you may see as you work on the Education Portal, others you may see as you read through the guide.

| 0 | <b>?</b>  | New, Unsubmitted Chil | d          | You have entered the child's details but not yet sent your claim.          |
|---|-----------|-----------------------|------------|----------------------------------------------------------------------------|
| 0 | <b>n</b>  | Unsubmitte            | ed Claim   | Not yet submitted to the LA                                                |
| 0 | າ New, Aw | aiting LA Download    |            | New adjustment, sent to the LA and waiting for them to process.            |
| 0 | າ         | Awaiting L            | A Download | You have sent your claim to the LA and are waiting for them to process it. |
| 0 | 2         | Claim Rejected        |            | Claim was rejected by the LA                                               |

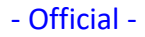

| ENTERING FUN     | DING DETAILS                                                                                                    |         |  |
|------------------|----------------------------------------------------------------------------------------------------|---------|--|
| Once logged into | the portal click on the funding tab                                                                                                    | ✓ - ♂ × |  |
| Click on Actuals | Organisation:         Provider 7<br>Provider 7 (Okładenister)           Home:         Founding:         Sufficiency Reports           Summery:         Stranke Access: Agustments:         Bigblity Okcier: Registered Interest:           Salect Vear and Term         Stranke Access: Agustments:         Signity Charles:           Stranke (Sep: Charl)         Agustments:         Signity Charles: |         |  |
|                  | Anderweiter Potes Funding x     +                                                                                                    |         |  |

Select the year and term that you want to enter data in for (for the purpose of this guide it will be Summer 2023/24)

### 2 Year Old and 3 & 4 Year Old funding types are split.

Select the funding type you wish to review (for the purpose of this guide it will be 3 & 4 Year Old)

| • FIS Provider Portal: Funding         ×         +             ←         →         C           e portsmouth-test.cloud.servelec-synergy.com//Mig/SynergyWeb/Providers/NEFHeadcount.             Modules           w | spx?Tab=Sum&yt=NfDsHa8Suc8%3D                                  | Ê \$ | ~<br>★ ≕ | - | Updat | ×<br>* |
|----------------------------------------------------------------------------------------------------|----------------------------------------------------------------|------|----------|---|-------|--------|
|                                                                                                    | Organisation: Provider 7<br>Provider: Provider 7 (Childminder) |      |          |   |       | -      |
| Summary Estimates Actuals Adjustments Eligibility Checker Registered Summary Head Count Records for 2023/24 - Summe 2023/24 Summer (Apr-Aug) Funding Type                                                           | er (Apr-Aug)                                                   |      |          |   |       |        |
| Spring (Jan-Mar) 2 Year Old<br>Autumn (Sept-Dec) 3 & 4 Year Old                                                                                                    |                                                                |      |          |   |       |        |
|                                                                                                    |                                                                |      |          |   |       |        |
| © 2023 Servelec Synergy Ltd                                                                                                    | FIS Provider Portal - Part of the Symergy FIS Suite            |      |          |   |       |        |
| Migration   ©                                                                                                    | Synergy"<br>2 2022 Servelec Education Ltd   22.30.4679.16875   |      |          |   |       | -      |

You can change funding types at any point by clicking on change at the top of the main section

| Modules - |                                                                                |  |
|-----------|--------------------------------------------------------------------------------|--|
|           |                                                                                |  |
|           | Organisation: Provider 7<br>Provider - Provider 1                              |  |
|           |                                                                                |  |
|           | Home Forms Funding Sufficience Panaste                                         |  |
|           | Summary Children Southand Adjustments Eligibility Checker Registered Interests |  |
|           |                                                                                |  |
|           | Submit Actual: 2023/24 Summer (Apr-Aug) - 2 Year Old CHANGE                    |  |
|           | Add Child Enter EV Voucher Send Claim                                          |  |
|           |                                                                                |  |
|           | Add Child Enter EY Voucher Send Claim                                          |  |
|           |                                                                                |  |
|           |                                                                                |  |
|           |                                                                                |  |
|           |                                                                                |  |
|           |                                                                                |  |
|           |                                                                                |  |

Once you have selected on your funding type you can click on the summary tab which will display the funds sent to you, broken down into Universal funding, extended funding, the amount paid to date and so on.

| Summary: 2023/24 Summer (Apr-A   | ug) - 3 & 4 Year Old CHANG | GE                                                                                                    |           |
|----------------------------------|----------------------------|----------------------------------------------------------------------------------------------------|-----------|
|                                  |                            | Rate x Hours may not equal Totals as rounding is applied p<br>The totals shown are the sum of the funding amounts per | er child. |
| Estimates                        |                            | Actuals                                                                                                    | erind.    |
| erm Length (Weeks)               | 13.00                      | Term Length (Weeks) Term Time                                                                                         | 13.00     |
| Provider Rate applied            | £4.45                      | <ul> <li>Provider Rate applied to child funding</li> </ul>                                                            | £4.45     |
| stimate Funding                  |                            | Universal Funding                                                                                                    |           |
| ours Per Term                    | 0.00                       | Funded Hours for Term                                                                                                 | 231.00    |
| erm Funding Aniount              | £0.00                      | Funding Amount @ Provider Rate                                                                                        | £1027.95  |
| iterim %                         | 100.00%                    |                                                                                                    |           |
| nterim Amount Payable            | £0.00                      | Universal Funding Amount                                                                                              | £1027.95  |
|                                  |                            | Extended Funding                                                                                                    |           |
| otal Interim Amount Paid to Date | ±0.00                      | Funded Hours for Term                                                                                                 | 0.00      |
| etore Adj)                       |                            | Funding Amount @ Provider Rate                                                                                        | £0.00     |
| nterim Amount Payable Balance    | £0.00                      | Extended Funding Amount                                                                                               | £0.00     |
|                                  |                            | Totals                                                                                                    |           |
|                                  |                            | Funded Hours for Term                                                                                                 | 231.00    |
|                                  |                            | Funding Amount @ Provider Rate                                                                                        | £1027.95  |
|                                  |                            | Child Weightings                                                                                                    | £0.00     |
| rocessed                         | Yes                        | Term Funding Amount                                                                                                   | £1027.95  |
| rocessed Date                    | 21-Feb-2023                | Interim Amount Paid (before Adj)                                                                                      | £0.00     |
|                                  |                            | Term Funding Amount Balance                                                                                           | £1027.95  |
|                                  |                            | Adjustments Paid with Final Payment                                                                                   | £0.00     |
| /                                |                            |                                                                                                    |           |
|                                  |                            | Actual Amount Paid (Inc. Adj)                                                                                         | £1027.95  |
|                                  |                            |                                                                                                    |           |
|                                  |                            | Processed                                                                                                    | Var       |
|                                  |                            |                                                                                                    |           |

Click on the Actuals tab. This is the section you will use to forecast children/hours. You can add new children who have joined your setting, update details of children who are continuing or update the details of children no longer at your setting.

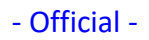

| me Forms Funding Suffi   | ciency Reports                 | istered interests            |                             |                                               |                  |                    |
|--------------------------|--------------------------------|------------------------------|-----------------------------|-----------------------------------------------|------------------|--------------------|
| mit Actual: 2023/24 Sumn | ner (Apr-Aug) - 3              | & 4 Year Old CHAN            | NGE                         |                                               |                  |                    |
| d Child Send Claim       |                                |                              |                             |                                               |                  |                    |
| Status                   | Child                          | Universal Hours<br>(inc Adj) | Extended Hours<br>(inc Adj) | Total Funding<br>Amount for Term<br>(inc Adj) | Child Weightings | Eligibility Status |
| New, Unsubmitted Child   | Jones, Hannah<br>(04-Oct-2019) | 121.00                       | 0.00                        | £538.45                                       |                  |                    |
| New, Unsubmitted Child   | Smith, David<br>(12-May-2020)  | 110.00                       | 0.00                        | £489.50                                       |                  |                    |
| d Child Send Claim       |                                |                              |                             |                                               |                  |                    |
|                          |                                |                              |                             |                                               |                  |                    |

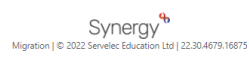

### UPDATING A CHILD'S DETAILS

Click on the child's name.

| $\langle \rangle$           |               |                                | Organisatio<br>Provider: Pro | on: Provider 7              |                                               |                     |                         |
|-----------------------------|---------------|--------------------------------|------------------------------|-----------------------------|-----------------------------------------------|---------------------|-------------------------|
|                             |               |                                | Provider. Pro                | vider / (childhinder)       |                                               |                     |                         |
| Home Forms Fundi            | ng Sufficie   | ency Reports                   |                              |                             |                                               |                     |                         |
| Summary Estimates Actuals   | Adjustments E | ligibility Checker Regi        | stered Interests             |                             |                                               |                     |                         |
| Submit Actual: 2023/        | 24 Summe      | r (Apr-Aug) - 3                | & 4 Year Old CHA             | NGE                         |                                               |                     |                         |
|                             |               |                                |                              |                             |                                               |                     |                         |
| Add Child Send C            | laint         |                                |                              |                             |                                               |                     |                         |
| Status                      |               | Child                          | Universal Hours<br>(inc Adj) | Extended Hours<br>(inc Adj) | Total Funding<br>Amount for Term<br>(inc Adj) | Child Weightings    | Eligibility Status      |
| O New, Unsubmitted          | Child         | Jones, Hannah<br>(04-Oct-2019) | 121.00                       | 0.00                        | £538.45                                       |                     |                         |
| New, Unsubmitted            | Child         | Smith, David<br>(12-May-2020)  | 110.00                       | 0.00                        | £489.50                                       |                     |                         |
|                             |               |                                |                              |                             |                                               |                     |                         |
| Add Child Send C            | laim          |                                |                              |                             |                                               |                     |                         |
|                             |               |                                |                              |                             |                                               |                     |                         |
|                             |               |                                |                              |                             |                                               |                     |                         |
|                             |               |                                |                              |                             |                                               |                     |                         |
| © 2023 Servelec Synergy Ltd |               |                                |                              |                             |                                               | FIS Provider Portal | - Part of the Synergy F |
|                             |               |                                |                              |                             |                                               |                     |                         |

Synergy Higration | © 2022 Servelec Education Ltd | 22.30.4679.16875

You will be presented with a summary of that child with tabs you can click on to update Child Details, Parent / Carer Details, Funding Details and Documents.

| Modules - |                                       |                                          |                                       |                  |  |      |  |
|-----------|---------------------------------------|------------------------------------------|---------------------------------------|------------------|--|------|--|
|           |                                       | /                                        |                                       |                  |  | <br> |  |
|           |                                       |                                          | Organisation: Provider 7              |                  |  |      |  |
|           |                                       |                                          | wae. Provider / (childhinder)         |                  |  |      |  |
|           | Home Forms Funding Su                 | fficiency Reports                        |                                       |                  |  |      |  |
|           | Summary Estimates Actuals Adjustme    | ents El ability Checker Registered Inter | ests                                  |                  |  |      |  |
|           | Name: David Smith DOB: 12             | Alay-2020                                |                                       |                  |  |      |  |
|           |                                       | ay-Loco                                  |                                       |                  |  |      |  |
|           | Summary Child Details Parent / Care   | er Details Funding Details Documen       | 6                                     |                  |  |      |  |
|           | Term Start Date                       | 01-Apr-2024                              | Universal Funding                     |                  |  |      |  |
|           | Term End Date<br>No of weeks attended | 31-Aug-2024<br>11.00                     | Funded Hours Per Week                 | 10.00            |  |      |  |
|           | Nominated for DAF                     | No                                       | Funded Hours for Term                 | 110.00           |  |      |  |
|           | Provider Total Rate                   | £4.45                                    |                                       | C100 50          |  |      |  |
|           |                                       |                                          | Child Weightings                      | £489.50<br>£0.00 |  |      |  |
|           |                                       |                                          |                                       |                  |  |      |  |
|           |                                       |                                          | Universal Funding Amount              | £489.50          |  |      |  |
|           |                                       |                                          | Totals                                |                  |  |      |  |
|           |                                       |                                          | Funded Hours for Term                 | 10.00            |  |      |  |
|           |                                       |                                          | Total Funding (excl. Adj)             | £489.50          |  |      |  |
|           |                                       |                                          | Total amount from Adjustments         | £0.00            |  |      |  |
|           |                                       |                                          | Total amount from Pending Adjustments | £0.00            |  |      |  |
|           |                                       |                                          | Total Funding For Term (inc Adj)      | £489.50          |  |      |  |
|           |                                       |                                          |                                       |                  |  |      |  |
|           |                                       |                                          |                                       |                  |  |      |  |

Press Save to update the values entered.

To add a child, click the Add Child button.

1

| Home   | Forms Funding Suffic             | tiency Reports                 |                              | contract - (annummeter)     |                                               |                       |                             |
|--------|----------------------------------|--------------------------------|------------------------------|-----------------------------|-----------------------------------------------|-----------------------|-----------------------------|
| Summar | ry estimates Actuals Adjustments | Eligibility Checker Regi       | istered Interests            |                             |                                               |                       |                             |
| Submi  | t Actual: 2023/24 Summ           | ier (Apr-Aug) - 3              | & 4 Year Old CHAI            | NGE                         |                                               |                       |                             |
| Add C  | Child Send Claim                 |                                |                              |                             |                                               |                       |                             |
|        | Status                           | Child                          | Universal Hours<br>(inc Adj) | Extended Hours<br>(inc Adj) | Total Funding<br>Amount for Term<br>(inc Adj) | Child Weightings      | Eligibility Status          |
| 0 D    | New, Unsubmitted Child           | Jones, Hannah<br>(04-Oct-2019) | 121.00                       | 0.00                        | £538.45                                       |                       |                             |
| C DbA  | New, Unsubmitted Child           | Smith, David<br>(12-May-2020)  | 110.00                       | 0.00                        | £489.50                                       |                       |                             |
|        |                                  |                                |                              |                             |                                               |                       |                             |
|        | velec Synergy Ltd                |                                |                              |                             |                                               | FIS Provider Portal - | Part of the Synergy FIS Sui |

Synergy

If you are claiming 30hrs on the headcount use the eligibility checker **BEFORE** adding the child.

### Click on the funding tab.

| 6 FIS Provider Portal: Funding × +                                                          |                                                               | ✓ – ₫ ×                             |
|---------------------------------------------------------------------------------------------|---------------------------------------------------------------|-------------------------------------|
| $\leftarrow$ $\rightarrow$ C $($ portsmouth-test.cloud.servelec-synergy.com/Mig/SynergyWeb/ | Providers/NEFHeadcount.aspx?Tab=Sum                           | 🖄 🎓 📑 🔲 🏝 Update 🚦                  |
| Modules -                                                                                   |                                                               | PV                                  |
|                                                                                             | Organisation: Provider 7<br>Providen Provider 7 (Childminder) |                                     |
| Home Forms Funding Suffici<br>Summary Estimate Actual Adjustments                           | ency Reports<br>Eligibility Checker Registered Interests      |                                     |
| Select Year and Term                                                                        | 1                                                             |                                     |
| 2023/24<br>Summer (Apr-Aug)<br>Spring (Jan-Mar)<br>Autumn (Sept-Dec)                        |                                                               |                                     |
| © 2023 Servein Symergy Ltd                                                                  | FIS Provider Por                                              | tal - Part of the Synergy PIS Suite |
|                                                                                             | Migration   © 2022 Servelec Education Ltd   22.30.4679.16875  |                                     |

### Click on 'Eligibility Checker'

### Click on the 30 hours free childcare

| • FIS Provider Portal: Funding × | +                                                                                                    |                                 |     |     | v   | - 0   | ×     |
|----------------------------------|----------------------------------------------------------------------------------------------------|---------------------------------|-----|-----|-----|-------|-------|
| ← → C 🔒 portsmouth-test.cld      | ud.servelec-synergy.com/Mig/SynergyWeb/Providers/NEFHeadcount.aspx?Tab=Elig                                                                                         |                                 | € ☆ | * = | V 🗆 | Lupda | te :) |
| Modules 👻                        |                                                                                                    |                                 |     |     |     | P     | 2     |
|                                  | Organisation: Provider 7<br>Provider: Provider 7 (Childminder)                                                                                                    |                                 |     |     |     |       |       |
|                                  | Home Forms Funding Sufficiency Reports Summary Estimates Aduate Adjustments Eliability Checker Reportered Interests                                                 |                                 |     |     |     |       |       |
|                                  | Eligibility Checker                                                                                                    |                                 |     |     |     |       |       |
|                                  | Use this area to check if a child is eligible for<br>extended hours. Please click the button below and provide the details as required.                             |                                 |     |     |     |       |       |
|                                  | Outs Protection Notice - a record of the check is maintained for monitoring purposes. The information supplied is NOT stored by the system. 30 Hours Free Childcare |                                 |     |     |     |       |       |
|                                  |                                                                                                    |                                 |     |     |     |       |       |
|                                  |                                                                                                    |                                 |     |     |     |       |       |
|                                  |                                                                                                    |                                 |     |     |     |       |       |
|                                  | © 2023 Servelec Synergy Ltd PIS Provider Portal                                                                                                    | - Part of the Synergy FIS Suite |     |     |     |       |       |
|                                  | Migration   © 2022 Servelec Education Ltd   22.30.4679.16875                                                                                                    |                                 |     |     |     |       | ·     |

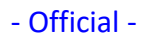

Enter the details provided by the parents into the pop-up box and click submit to confirm the code is correct.

|                                                                                                | 30 Hours Free Childcare                                                                                      |
|------------------------------------------------------------------------------------------------|----------------------------------------------------------------------------------------------------|
| Please enter a valid Eligibility Code and Chi<br>Partner Details are optional but if entered t | ld Date of Birth, together with Parent/Carer Details.<br>hen all fields, except Forename, must be filled in. |
| Eligibility Code*                                                                              |                                                                                                    |
| Child Date of Birth*                                                                           |                                                                                                    |
| Parent/Carer Forename                                                                          |                                                                                                    |
| Parent/Carer Sumame                                                                            |                                                                                                    |
| Parent/Carer NI Number*                                                                        |                                                                                                    |
| Consent must be given for this                                                                 | Eligibility Check                                                                                            |
| Partner Forename                                                                               |                                                                                                    |
| Partner Surname                                                                                |                                                                                                    |
| Partner NI Number                                                                              |                                                                                                    |
| *denotes mandatory fields                                                                      |                                                                                                    |
| Submit Cancel                                                                                  |                                                                                                    |

Enter data into the Child Details. The Fields with an asterisk are mandatory and the system will provide a list of missing fields if you try and save before they are completed. When entering data into the child details tab, there is an address search function. Enter a postcode and click search.

|                                 | Or<br>Provide                                                        | ganisation: Provider 7<br>r: Provider 7 (Childminder) |        |
|---------------------------------|----------------------------------------------------------------------|-------------------------------------------------------|--------|
| ne Forms Funding S              | ufficiency Reports<br>ments Eligibility Checker Registered Interests |                                                       |        |
| Details Parent / Carer Details  | Funding Details Documents                                            |                                                       |        |
| Child Details                   |                                                                      | Search for an Address                                 |        |
| Forename*                       |                                                                      | Primary                                               |        |
| Middle Name<br>Surname*<br>DOB* |                                                                      | Postcode*                                             | Search |
| Proof of DOB                    |                                                                      | Address                                               |        |
| Gender*                         | Male     Female                                                      | Address Line 1*                                       |        |
| Preferred Surname               |                                                                      | Address Line 2                                        |        |
| Ethnicity*                      | <up>known&gt;</up>                                                   | <ul> <li>Address Line 3</li> </ul>                    |        |
| SEN COP Stage*                  | No Special Educational Need                                          | ✓ Locality                                            |        |
| -                               |                                                                      | Town                                                  |        |
|                                 |                                                                      | County                                                |        |
|                                 |                                                                      | Postcode*                                             |        |
|                                 |                                                                      |                                                       |        |

If the software returns a valid address, click on Confirm

\_

|                                | Provider:                                      | Provider 7 (Childminder) |                        |
|--------------------------------|------------------------------------------------|--------------------------|------------------------|
|                                |                                                |                          |                        |
| ne Forms Funding S             | ufficiency Reports                             |                          |                        |
| mary Estimates Actuals Adjustr | ments Eligibility Checker Registered Interests |                          |                        |
|                                |                                                |                          |                        |
| Details Parent / Carer Details | Funding Details Documents                      | $\backslash$             |                        |
|                                |                                                |                          |                        |
| Child Details                  |                                                | Search for an Address    |                        |
| Forename*                      | lane                                           | Primary                  |                        |
| Middle Name                    | suite                                          | Postcode*                | PO1 18G                |
| Surname*                       | Smythe                                         |                          | Count                  |
| DOB*                           | 01-Jan-2020                                    |                          | Search                 |
| Proof of DOB                   |                                                | Address                  |                        |
| Gender*                        | 🗆 Male 🗹 Female                                | Address Line 1*          | 103 Commercial Road    |
| Preferred Surname              |                                                | Address Line 2           |                        |
| Ethnicity*                     | Any Other Mixed Background 🗸                   | Address Line 3           |                        |
| SEN COP Stage*                 | No Special Educational Need 💙                  | Locality                 |                        |
|                                |                                                | Town                     | Portsmouth             |
|                                |                                                | County                   |                        |
|                                |                                                | Postcode*                | PO1 1BG                |
|                                |                                                | Cancel                   | Enter Manually Confirm |
|                                |                                                |                          |                        |
|                                |                                                |                          |                        |

If the software cannot find an address, you can click to Enter Manually

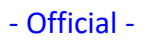

### Enter parent/carer details and tick the 30 hours box (do not click 'save')

| Entering Parent, Carer details enable<br>extended hours.                     | is us to check whether the child is a                                        | rigible for Early Years Pupil Premium (EVPP) f         | unding, and wheth   | er the child is eligible f |
|------------------------------------------------------------------------------|------------------------------------------------------------------------------|--------------------------------------------------------|---------------------|----------------------------|
| Nease ensure you input details for a<br>that the correct consent boxes are s | all records that have given their per<br>elected as per the usage of the det | mission to do so, as this ensures you receive<br>alls. | the additional fund | ling. Please also ensure   |
| Details are optional but if entered to                                       | ten at least Forename, Sumame an                                             | d Ni or NASS Number must be filled in.                 |                     |                            |
| Parent / Carer Details                                                       |                                                                              | Partner Details                                        |                     |                            |
| Forename                                                                     |                                                                              | ) Forename                                             | 0                   |                            |
| Surname                                                                      |                                                                              | Sumame                                                 | £                   |                            |
| DOB                                                                          | 18                                                                           | DOB                                                    | 0                   |                            |
| NI or NASS Number                                                            |                                                                              | Ni or NASS Number                                      |                     | 1                          |
| lick to give consent to Digibility                                           | C 8179 C 20H                                                                 | Tick to give consent to Eligibility                    | C EVPP              | D 30H                      |

Parent/carer details **must** be added and boxes ticked for all children nominated for EYPP for consent to carry out checks. You can view the children that have already been awarded EYPP on your summary/actual pages.

In the funding details tab enter code in 'Funding Details' tab and click on '30 Hours Free Childcare' blue button to run a second check **before** adding the hours.

| $\mathbf{A}$               | Funding Details Documents |                                                             |                                                  |
|----------------------------|---------------------------|-------------------------------------------------------------|--------------------------------------------------|
| Funding Netails            |                           | Attendance Days                                             |                                                  |
| Start Date*                |                           | Attends Monday                                              | O Ver O No                                       |
| End Date*                  |                           | Attends Tuesday                                             |                                                  |
| $\langle \rangle$          | Default Terrs Detail      | Attends Wednesday                                           |                                                  |
|                            | Default ferm Dates        | Attends Thursday                                            | O Yes O No                                       |
| Weeks Attended in Ierm*    |                           | Attends Friday                                              | O Yes O No                                       |
| Present during Census      |                           | Attends Saturday                                            | O Yes O No                                       |
| Attends Two Days or More   |                           | Attends Sunday                                              | O Yes O No                                       |
| Nominated for DAF*         | ○ Yes ○ No                |                                                             |                                                  |
| Universal Funded Hours per | Week                      | Non-Funded Hours per Wee                                    | :k                                               |
| Universal Hours*           |                           | Non-Funded Hours*                                           |                                                  |
| Extended Funded Hours ner  | r Werk                    | if this child attends anothe                                | r setting as well as yours, be sure to enter the |
| Extended Hours*            |                           | hours as per what has been ag                               | greed with the child's parent/carer              |
| 30H Eligibility Code       | •                         |                                                             |                                                  |
|                            | 30 Hours Free Childca     | Maximum Values Allowed:                                     |                                                  |
| 511 JUL 6 2011             |                           | Number of Weeks: 13.00                                      |                                                  |
| Eligible for SUH           |                           | Universal Weekly Hours: 10.00                               | p                                                |
| Total Funded Hours per We  | ek                        | Universal Yearly Hours: 380.00                              | D                                                |
| Total Funded:              |                           | Extended Weekly Hours: 20.0<br>Extended Yearly Hours: 380.0 | 0                                                |
|                            |                           |                                                             |                                                  |
|                            |                           |                                                             |                                                  |

If you click on the default term dates button it will automatically complete the start date and end date of the child's attendance for the entire term.

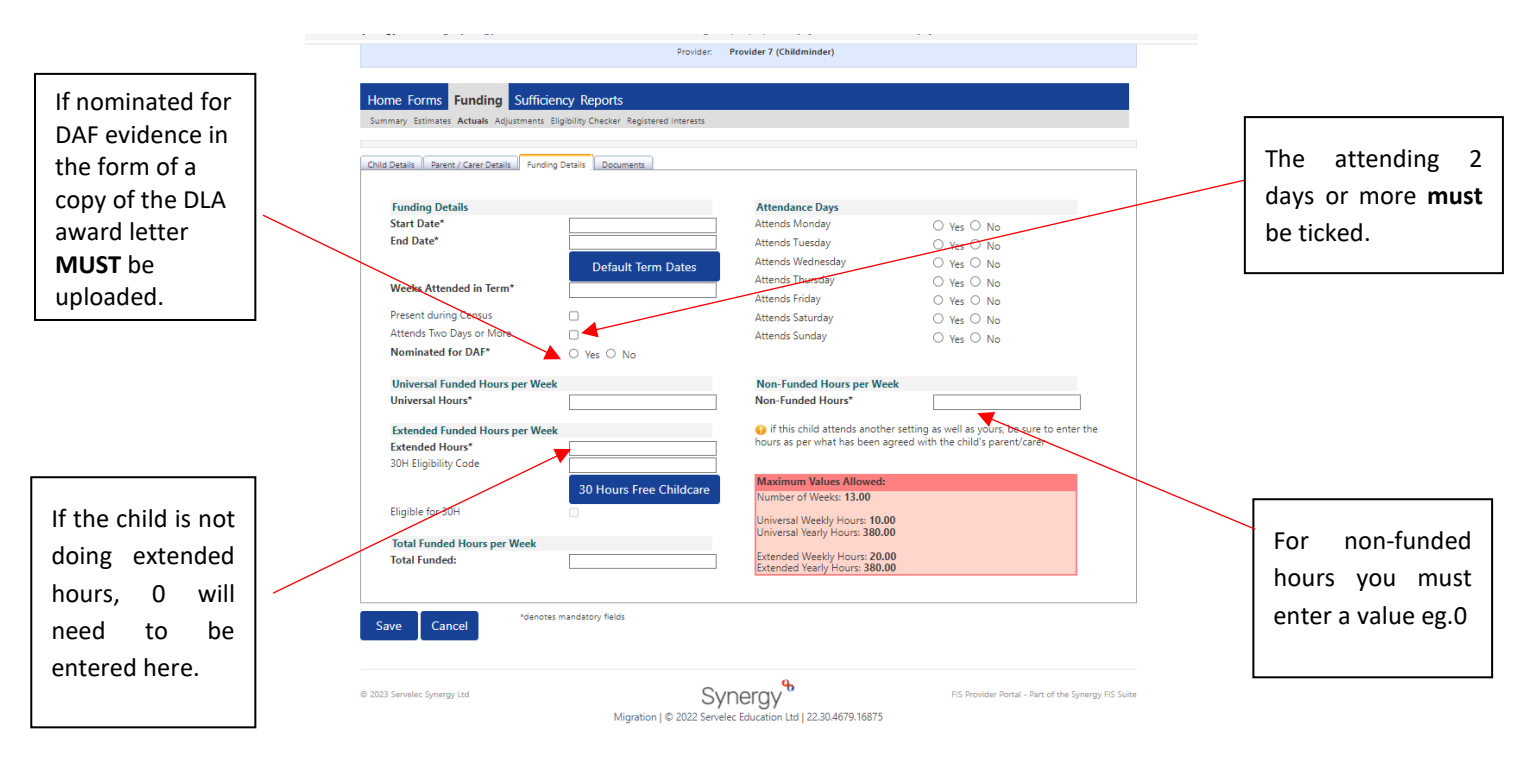

To upload evidence for DAF you must click on the Documents tab and upload the file required.

When saving it will tell you if you have missed any mandatory fields and where to find them

| Save Record Falled Due to The         | Errors Listed Below                     |                                                               |                                     |         |
|---------------------------------------|-----------------------------------------|---------------------------------------------------------------|-------------------------------------|---------|
|                                       |                                         |                                                               |                                     |         |
| Details Parent / Carer Details Fu     | inding Details Documents                | /                                                             |                                     |         |
|                                       |                                         |                                                               |                                     |         |
| Funding Details                       |                                         | Attendance Days                                               |                                     |         |
| Start Date*                           | *                                       | Attends Monday                                                | ○ Yes ○ No                          |         |
| End Date*                             | *                                       | Attends Tuesday                                               | ○ Yes ○ No                          |         |
|                                       | Default Term Dates                      | Attends Wednesday                                             | O Yes O No                          |         |
|                                       | Delault lefin Dates                     | Attends hursday                                               | O Yes O No                          |         |
| Weeks Attended in Term*               | *                                       | Attends Friday                                                |                                     |         |
| Present during Census                 |                                         | Attends Saturday                                              |                                     |         |
| Attends Two Days or More              |                                         | Attends Sunday                                                |                                     |         |
| Nominated for DAF*                    | ○ Yes ○ No *                            |                                                               | 0 10 0 10                           |         |
| Universal Funded Hours per V          | Veek                                    | Non-Funded Hours per Wee                                      | ek                                  |         |
| Universal Hours*                      | *                                       | Non-Funded Hours*                                             |                                     | *       |
|                                       |                                         | C if this shill strends such to                               |                                     |         |
| Extended Funded Hours per V           | Veek                                    | hours as per what has been ad                                 | greed with the child's parent/carer | nterthe |
| 30H Eligibility Code                  |                                         |                                                               |                                     |         |
| Soft Englosity Code                   |                                         | Maximum Values Allowed:                                       |                                     |         |
|                                       | 30 Hours Free Childoare                 | Number of Weeks: 13.00                                        |                                     |         |
| Eligible for 30H                      |                                         |                                                               |                                     |         |
|                                       |                                         | Universal Veekly Hours: 10.0<br>Universal Yearly Hours: 380.0 | 0                                   |         |
| Total Funded Hours per Week           |                                         | Extended Machine Herman 20.0                                  | 0                                   |         |
| Total Funded:                         | 0.00                                    | Extended Veekly Hours: 20.0<br>Extended Yearly Hours: 380.0   | 0                                   |         |
|                                       |                                         |                                                               |                                     |         |
|                                       | /                                       |                                                               |                                     |         |
| lowing errors need to be fixed before | the record can be saved.<br>etails Tab) |                                                               |                                     |         |
| tart Date must be entered (Funding D  | · · · · · · · · · · · · · · · · · · ·   |                                                               |                                     |         |

If you are stretching entitlement please tick here - if you cannot do this and think you should be able to please contact <u>EYFunding@portsmouthcc.gov.uk</u> or telephone on 023 9284 1974.

| Summary Estimates Actuals Adjustm  | ents Eligibility Checker Registered Interests |                               |                                           |
|------------------------------------|-----------------------------------------------|-------------------------------|-------------------------------------------|
| Name: Leonardo Dicaprio D          | <b>)OB:</b> 01-Mar-2021                       |                               |                                           |
| Summan Child Datails Darant / Car  | rar Dataile - Funding Dataile - Documente     |                               |                                           |
| Jummary Child Details Parent / Cal | er betails   Funding betails   botuments      |                               |                                           |
|                                    |                                               |                               |                                           |
| Funding Details                    |                                               | Attendance Days               |                                           |
| Start Date*                        | 01-Jan-2031                                   | Attends Monday                | Yes O No                                  |
| End Date*                          | 31-Mar-2031                                   | Attends Tuesday               | ● Yes ○ No                                |
| $\mathbf{X}$                       | Default Term Dates                            | Attends Wednesday             | Yes O No                                  |
| Weeks Attended in Term             | 11.00                                         | Attends Thursday              | Yes O No                                  |
|                                    | 1100                                          | Attends Friday                | Yes O No                                  |
| Present during Census              |                                               | Attends Saturday              | 🔾 Yes 💿 No                                |
| Attends Two Days or More           | 🖌 🔽                                           | Attends Sunday                | 🔾 Yes 💿 No                                |
| Stretching Entitlement             |                                               |                               |                                           |
| Universal Funded Hours per         | Week                                          | Non-Funded Hours per Wee      | k                                         |
| Universal Hours*                   | 15.00                                         | Non-Funded Hours*             | 10.00                                     |
|                                    |                                               | if this child attends anothe  | r setting as well as yours, be sure to en |
|                                    |                                               | hours as per what has been ag | reed with the child's parent/carer        |
|                                    |                                               | Maximum Values Allowed:       |                                           |
|                                    |                                               | Number of Weeks: 13.00        |                                           |
|                                    |                                               | Lipiversal Weekly Hours: 15.0 | n                                         |
|                                    |                                               | Universal Termly Hours: 195.0 | 0                                         |
|                                    |                                               | Universal Yearly Hours: 780.0 | D                                         |

Once you have entered the child's data, you can send the claim in to the LA to check and process.

| Home Forms <b>Funding</b> Suffici     | iency Reports                  |                                   |                           |                                               |                       |                         |
|---------------------------------------|--------------------------------|-----------------------------------|---------------------------|-----------------------------------------------|-----------------------|-------------------------|
| Summary Estimates Actuals Adjustments | Eligibility Checker Regis      | tered interests                   |                           |                                               |                       |                         |
| where it A struct 2022 /24 Commu      |                                |                                   |                           |                                               |                       |                         |
| upmit Actual: 2025/24 Summe           | er (Apr-Aug) - 5 c             | X 4 YEAR OID CHANG                | it.                       |                                               |                       |                         |
| Add Child Send Claim                  |                                |                                   |                           |                                               |                       |                         |
| Status                                | Child                          | Universal Hours E<br>(inc Adj) (i | xtended Hours<br>inc Adj) | Total Funding<br>Amount for Term<br>(inc Adj) | Child Weightings      | Eligibility Status      |
| New, Unsubmitted Child                | Jones, Hannah<br>(04-Oct-2019) | 121.00                            | 0.00                      | £538.45                                       |                       |                         |
| New, Unsubmitted Child                | Smith, David<br>(12-May-2020)  | 110.00                            | 0.00                      | £489.50                                       |                       |                         |
| Add Child Send Claim                  |                                |                                   |                           |                                               |                       |                         |
| 023 Servelec Synergy Ltd              |                                |                                   |                           |                                               | FIS Provider Portal - | Part of the Synergy FIS |
|                                       |                                | Syne                              | rav                       |                                               |                       |                         |
|                                       | Migratio                       | on   © 2022 Servelec Edu          | ucation Ltd   22.30.4     | 679.16875                                     |                       |                         |

|       | ann pr     |                                    |                                         |                                             |                                               |                  |
|-------|------------|------------------------------------|-----------------------------------------|---------------------------------------------|-----------------------------------------------|------------------|
| +     |            |                                    |                                         | /                                           |                                               |                  |
|       |            |                                    | Organisation:<br>Provider: <b>Ports</b> | Portsmouth Test<br>mouth Test (Childminder) |                                               |                  |
|       |            |                                    |                                         |                                             |                                               |                  |
| om    | ie Form    | s Funding Sufficiency              | Reports                                 |                                             |                                               |                  |
| mm    | nary Estim | ates Actuals Adjustments Eligibili | ty Checker Registered interests         |                                             |                                               |                  |
| 0     |            |                                    |                                         |                                             |                                               |                  |
| /     | Submis     | sion Successful                    |                                         |                                             |                                               |                  |
| hn    | nit Actu   | al: 2030/31 Spring (Jan-           | Mar) - 2 Year Old CHANGE                |                                             |                                               |                  |
| M III |            | an 2000/01 opining (san            |                                         |                                             |                                               |                  |
| dd    | l Child    | Enter EY Voucher Se                | nd Claim                                |                                             |                                               |                  |
|       |            | Status                             | Child                                   | Funded Hours<br>(inc Adj)                   | Total Funding<br>Amount for Term<br>(inc Adj) | Child Weightings |
|       | r)         | New, Awaiting LA Download          | Berry, Mary<br>(05-Feb-2020)            | 195.00                                      | £975.00                                       |                  |
|       | っ          | New, Awaiting LA Download          | Dicaprio, Leonardo<br>(01-Mar-2021)     | 165.00                                      | £825.00                                       |                  |
|       | 3          | Awaiting LA Download               | Nicholas, Jack<br>(05-Jun-2020)         | 55.00                                       | £275.00                                       |                  |
|       |            |                                    |                                         |                                             |                                               |                  |

On your home page, when you log in it will tell you if you have an unsubmitted claim.

|                                                        | Organisation: Portsmouth Test<br>Provider: Portsmouth Test (Childminder) |
|--------------------------------------------------------|--------------------------------------------------------------------------|
|                                                        |                                                                          |
| ome Forms Funding Sufficiency Reports                  |                                                                          |
|                                                        |                                                                          |
|                                                        |                                                                          |
| Welcome to FIS Provider Portal                         |                                                                          |
| Please make a selection from the above menu to proceed |                                                                          |
|                                                        |                                                                          |
| Notifications                                          |                                                                          |
| These records have been edited but not yet claimed.    |                                                                          |
| There are unsubmitted child funding records for Pr     | ovider: Portsmouth Test - Childminder                                    |
| 2030/31 Spring (Jan-Mar) - 2 Year Old (2 unsubm)       | nitted, 0 rejected)                                                      |
|                                                        |                                                                          |

Until the claim has been processed by the LA you will be unable to make adjustments and will see this message:

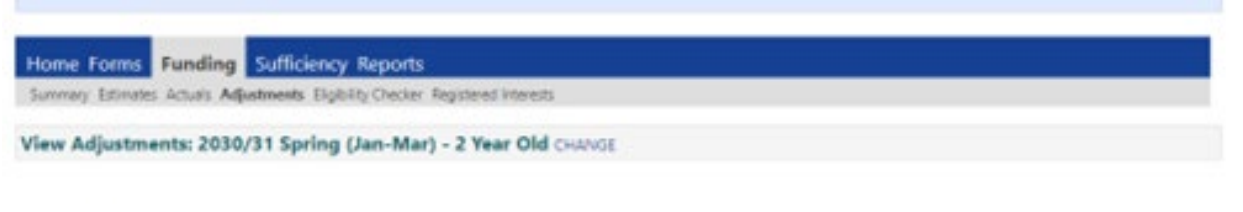

Please email the Authority to request changes to the adjustments.

### IF YOUR CLAIM IS REJECTED

A notification of any rejected claims will display on the home page when you log in. Click on the link

|                                                                                      | Organisation: Testproviderspr3005<br>Provider: Testproviderspr3005 (Childminder) |
|--------------------------------------------------------------------------------------|----------------------------------------------------------------------------------|
| e Forms Funding Sufficiency Repor                                                    | ts                                                                               |
|                                                                                      |                                                                                  |
| Welcome to FIS Provider Portal<br>lease make a selection from the above menu to proc | eed                                                                              |
|                                                                                      |                                                                                  |
| lotifications                                                                        |                                                                                  |
| hese records have been edited but not yet o                                          | laimed.                                                                          |
| There are rejected child funding records for                                         | Provider: Testproviderspr3705 - Childminder                                      |
| 🔶 2030/31 Summer (Apr-Aug) - 2 Year O                                                | ld (0 unsubmitted, 1 rejected)                                                   |

To see why the claim has been rejected click on the child to open the record then click on the Summary tab.

|      |            |                                | Organisatio<br>Provider: Test                                      | n: Testproviderspr3005<br>providerspr3005 (Childminder) |                                               |                  |  |
|------|------------|--------------------------------|--------------------------------------------------------------------|---------------------------------------------------------|-----------------------------------------------|------------------|--|
| lorr | ne Form    | ns Funding Sufficience         | cy Reports                                                         |                                                         |                                               |                  |  |
| umn  | nary Estim | ates Actuals Adjustments Eligi | ibility Checker Registered Interests<br>Apr-Aug) - 2 Year Old CHAN | GE                                                      |                                               |                  |  |
| Add  | l Child    | Enter EY Voucher               | Send Claim                                                         |                                                         |                                               |                  |  |
|      |            | Status                         | Child                                                              | Funded Hours<br>(inc Adj)                               | Total Funding<br>Amount for Term<br>(inc Adj) | Child Weightings |  |
|      | 2          | Claim Rejected                 | Underwood, Kelly<br>(05-May-2020)                                  | 156.00                                                  | £780.00                                       |                  |  |
| Add  | l Child    | Enter EY Voucher               | Send Claim                                                         |                                                         |                                               |                  |  |

## Notes from the LA will show here

|                                 | Organisati<br>Provider: Te                   | on: Testproviderspr3005<br>stproviderspr3005 (Childminder)                                                                                                    |         |
|---------------------------------|----------------------------------------------|----------------------------------------------------------------------------------------------------|---------|
|                                 |                                              |                                                                                                    |         |
|                                 |                                              |                                                                                                    |         |
| e Forms Funding Suf             | ficiency Reports                             |                                                                                                    |         |
| nary Estimates Actuals Adjustme | nts Eligibility Checker Registered Interests |                                                                                                    |         |
| e: Kelly Underwood DO           | B: 05-May-2020                               |                                                                                                    |         |
| ary Child Details Parent / Care | Details Funding Details Documents            |                                                                                                    |         |
|                                 |                                              |                                                                                                    |         |
| ferm Start Date                 | 01-Apr-2031                                  | Indexed Free New York                                                                                                    |         |
| ferm End Date                   | 31-Aug-2031                                  | Universal Funding                                                                                                    | 12.00   |
| No of weeks attended            | 13.00                                        | Funded Hours for Torm                                                                                                    | 12.00   |
| Provider Total Rate             | £5.00                                        | Funded Hours for ferm                                                                                                    | 130.00  |
| , Howaer Iournate               | 2500                                         |                                                                                                    |         |
| Claim Rejected                  |                                              | Funding Amount @ Provider Rate                                                                                                    | £780.00 |
| Universal hours exceeded - ple  | ase revise                                   | Child Weightings                                                                                                    | £0.00   |
|                                 |                                              | Universal Funding Amount                                                                                                    | £780.00 |
|                                 |                                              | Totals                                                                                                    |         |
|                                 |                                              | Funded Hours Per Week                                                                                                    | 12.00   |
|                                 |                                              | Funded Hours for Term                                                                                                    | 156.00  |
|                                 |                                              | Total Funding (excl. Adj)                                                                                                    | £780.00 |
|                                 |                                              | Total amount from Adjustments                                                                                                    | £0.00   |
|                                 |                                              | Total amount from Pending Adjustments                                                                                                    | £0.00   |
|                                 |                                              | Total Funding For Term (inc Adj)                                                                                                    | £780.00 |
|                                 |                                              | 1999 - 1997 - 1997 - 199 |         |
|                                 |                                              |                                                                                                    |         |

Once you have received payment the status will disappear and the child information on the payment will be displayed, breaking it down into Universal hours, Extended Hours and Total Funding

|                                |                                | O:<br>Provide               | rganisation: Provider 7<br>r: Provider 7 (Child | minder)          |                    |  |
|--------------------------------|--------------------------------|-----------------------------|-------------------------------------------------|------------------|--------------------|--|
| Home Forms Funding             | ng Sufficiency Report          | ts                          |                                                 |                  |                    |  |
| Summary Estimates Actuals      | Adjustments Eligibility Checke | er Registered Interests     | Louver                                          |                  |                    |  |
| View Actuals: 2023/2           | 4 Summer (Apr-Aug)             | - 3 & 4 Year Old            | CHANGE                                          |                  |                    |  |
| Child                          | Universal Hours<br>(nc Adj)    | Extended Hours<br>(inc Adj) | Total Funding<br>Amount for Term<br>(inc Adj)   | Child Weightings | Eligibility Status |  |
| Jones, Hannah<br>(04-Oct-2019) | 121.00                         | 0.00                        | £538.45                                         |                  |                    |  |
| Smith, David<br>(12-May-2020)  | 110.00                         | 0.00                        | £489.50                                         | )                |                    |  |

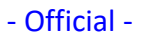

Click on Actuals on the summary tab to view what you've actually been paid:

| Summary: 2023/24 Summer (Apr-Aug) | - 3 & 4 Year Old CHANG | E                                                          |           |
|-----------------------------------|------------------------|------------------------------------------------------------|-----------|
|                                   |                        | Rate x Hours may not equal Totals as rounding is applied p | er child. |
|                                   |                        | The totals shown are the sum of the funding amounts per o  | thild.    |
| Estimates                         |                        | Actuals                                                    |           |
| erm Length (Weeks)                | 13.00                  | Term Length (Weeks) Term Time                              | 13.00     |
| Provider Rate applied             | £4.45                  | Provider Rate applied to child funding                     | £4.45     |
| stimate Funding                   |                        | Universal Funding                                          |           |
| lours Per Term                    | 0.00                   | Funded Hours for Term                                      | 231.00    |
| erm Funding Amount                | £0.00                  | Funding Amount @ Provider Rate                             | £1027.95  |
| nterim 96                         | 100.00%                |                                                            |           |
| iterim Amount Payable             | £0.00                  | Universal Funding Amount                                   | £1027.95  |
|                                   |                        | Extended Funding                                           |           |
| otal Interim Amount Paid to Date  | £0.00                  | Funded Hours for Term                                      | 0.00      |
| before Adjj                       |                        | Funding Amount @ Provider Rate                             | £0.00     |
| nterim Amount Pavable Balance     | £0.00                  |                                                            |           |
|                                   |                        | Extended Funding Amount                                    | £0.00     |
|                                   |                        | Totals                                                     |           |
|                                   |                        | Funded Hours for Term                                      | 231.00    |
|                                   |                        | Funding Amount @ Provider Rate                             | £1027.95  |
|                                   |                        | Child Weightings                                           | £0.00     |
| rocessed                          | Yes                    |                                                            |           |
| rocessed Date                     | 21-Feb-2023            | rerm runding Amount                                        | ±1027.95  |
|                                   |                        | interim Amount Paid (before Adj)                           | £0.00     |
|                                   |                        | Term Funding Amount Balance                                | £1027.95  |
|                                   |                        | A diverse and Reid with Fired Revenues                     | 2.327.33  |

Click here to change from 3 and 4 year old funding to 2 year old funding

| н  | Home Forms Funding Sufficiency Reports |                              |                             |                                               |                  |                    |  |  |  |
|----|----------------------------------------|------------------------------|-----------------------------|-----------------------------------------------|------------------|--------------------|--|--|--|
| S  | ummary Estimates Actuals Adjus         | stments Eligibility Chec     | ker Registered Interest     | s                                             |                  |                    |  |  |  |
|    |                                        |                              |                             |                                               |                  |                    |  |  |  |
| Vi | ew Actuals: 2030/31 Sp                 | ring (Jan-Mar)               | 3 & 4 Year Old              | CHANGE                                        |                  |                    |  |  |  |
|    |                                        |                              |                             |                                               |                  |                    |  |  |  |
|    | Child                                  | Universal Hours<br>(inc Adj) | Extended Hours<br>(inc Adj) | Total Funding<br>Amount for Term<br>(inc Adj) | Child Weightings | Eligibility Status |  |  |  |
|    | Smith, Jessica<br>(07-Jul-2019)        | 165.00                       | 0.00                        | £1653.00                                      |                  |                    |  |  |  |

£1378.00

£250.00

0.00

0.00

### Disability Access Funding will appear here, on the adjustments screen

110.00

50.00

| Home                                                               | Forms Fu         | nding Sufficiency F           | eports           |                 |                           |                                    |                                 |         |                                           |
|--------------------------------------------------------------------|------------------|-------------------------------|------------------|-----------------|---------------------------|------------------------------------|---------------------------------|---------|-------------------------------------------|
| Summary                                                            | / Estimates Act  | tuals Adjustments Eligibility | Checker Register | red Interest    | 15                        |                                    |                                 |         |                                           |
| View Adjustments: 2030/31 Spring (Jan-Mar) - 3 & 4 Year Old CHANGE |                  |                               |                  |                 |                           |                                    |                                 |         |                                           |
| ▼ Not P                                                            | aid - Total: £16 | 56.00                         |                  |                 |                           |                                    |                                 |         |                                           |
| Туре                                                               | Date Added       | Child Name                    | Date of Birth    | No. of<br>Hours | Override Rate<br>per Hour | Total Child<br>Weighting<br>Amount | Total Amount @<br>Provider Rate | Amount  | Reason                                    |
| Child                                                              | 25-Mar-2023      | Test Letitia                  | 06-Oct-2019      |                 |                           |                                    |                                 | £828.00 | System generated<br>adjustment for [DAF]. |
| Child                                                              | 13-Mar-2023      | Smith Jessica                 | 07-Jul-2019      |                 |                           |                                    |                                 | £828.00 | System generated<br>adjustment for [DAF]. |

Test, Letitia (06-Oct-2019)

Test, Marcus (01-Apr-2020)

### ADJUSTING FUNDING

Once the new term has started and the adjustment period is open the adjustment tab in the funding section will activate allowing you to make the adjustments required.

|                  |                                                                                                    |                                                                                                    |                                                                                                    | Organisatio                                                                                                    | n: Provider 7                                                                       |                                                  |                                                                     |                              |
|------------------|----------------------------------------------------------------------------------------------------|----------------------------------------------------------------------------------------------------|----------------------------------------------------------------------------------------------------|----------------------------------------------------------------------------------------------------|-------------------------------------------------------------------------------------|--------------------------------------------------|---------------------------------------------------------------------|------------------------------|
|                  |                                                                                                    |                                                                                                    |                                                                                                    | Provider: Pro                                                                                                    | vider 7 (Childminder)                                                               |                                                  |                                                                     |                              |
|                  |                                                                                                    |                                                                                                    |                                                                                                    |                                                                                                    |                                                                                     |                                                  |                                                                     |                              |
|                  | Home Forms Funding                                                                                                    | g Sufficiency Rep                                                                                                    | oorts                                                                                                    |                                                                                                    |                                                                                     |                                                  |                                                                     |                              |
|                  | Summary Estimates Actuals                                                                                                    | djustments Eligibility Ch                                                                                                    | necker Registered In                                                                                                 | nterests                                                                                                    |                                                                                     |                                                  |                                                                     |                              |
|                  | Submit Adjustments: 2                                                                                                    | 023/24 Summer                                                                                                    | (Apr-Aug) - 3                                                                                                    | & 4 Year O                                                                                                    | d CHANGE                                                                            |                                                  |                                                                     |                              |
|                  | Add Child Send Clai                                                                                                    | im                                                                                                    |                                                                                                    |                                                                                                    |                                                                                     |                                                  |                                                                     |                              |
|                  |                                                                                                    |                                                                                                    |                                                                                                    |                                                                                                    |                                                                                     |                                                  |                                                                     |                              |
|                  | Status                                                                                                    | Child                                                                                                    | Pending<br>Universal                                                                                                 | Pending<br>Extended                                                                                                    | Universal Hours<br>(inc Adj)                                                        | Extended Hours<br>(inc Adj)                      | Total Funding<br>Amount for Term                                    | Eligibility Status           |
|                  |                                                                                                    | Jones, Hanna                                                                                                    | h 0.0                                                                                                    | Adj Hours                                                                                                    | 121.00                                                                              | 0.00                                             | (Inc Adj)<br>£538.45                                                | 5                            |
|                  |                                                                                                    | (04-Oct-2019)<br>Smith, David                                                                                                    |                                                                                                    | 0.00                                                                                                    | 110.00                                                                              | 0.00                                             | £ 490 E                                                             | -                            |
|                  |                                                                                                    | (12-May-2020)                                                                                                    | ) 0.0                                                                                                    |                                                                                                    | 5 110.00                                                                            | 0.00                                             | 1409.50                                                             | ,                            |
|                  | Add Child Send Clai                                                                                                    | im                                                                                                    |                                                                                                    |                                                                                                    |                                                                                     |                                                  |                                                                     |                              |
|                  |                                                                                                    |                                                                                                    |                                                                                                    |                                                                                                    |                                                                                     |                                                  |                                                                     |                              |
|                  |                                                                                                    |                                                                                                    |                                                                                                    |                                                                                                    |                                                                                     |                                                  |                                                                     |                              |
|                  |                                                                                                    |                                                                                                    |                                                                                                    |                                                                                                    |                                                                                     |                                                  |                                                                     |                              |
|                  |                                                                                                    |                                                                                                    |                                                                                                    |                                                                                                    |                                                                                     |                                                  |                                                                     |                              |
|                  | © 2023 Servelec Synergy Ltd                                                                                                    |                                                                                                    |                                                                                                    |                                                                                                    |                                                                                     |                                                  | FIS Provider Portal                                                 | - Part of the Synergy FIS Su |
|                  |                                                                                                    |                                                                                                    |                                                                                                    |                                                                                                    |                                                                                     |                                                  |                                                                     |                              |
|                  |                                                                                                    |                                                                                                    |                                                                                                    |                                                                                                    |                                                                                     |                                                  |                                                                     |                              |
|                  |                                                                                                    |                                                                                                    |                                                                                                    |                                                                                                    |                                                                                     |                                                  |                                                                     |                              |
|                  |                                                                                                    |                                                                                                    |                                                                                                    |                                                                                                    |                                                                                     |                                                  |                                                                     |                              |
|                  |                                                                                                    |                                                                                                    |                                                                                                    |                                                                                                    |                                                                                     |                                                  |                                                                     |                              |
|                  |                                                                                                    |                                                                                                    |                                                                                                    |                                                                                                    |                                                                                     |                                                  |                                                                     |                              |
|                  |                                                                                                    |                                                                                                    |                                                                                                    | 200                                                                                                    | er av                                                                               |                                                  |                                                                     |                              |
|                  |                                                                                                    |                                                                                                    | Migration I ©                                                                                                    |                                                                                                    |                                                                                     | 670 16875                                        |                                                                     |                              |
|                  |                                                                                                    |                                                                                                    | Migration   © .                                                                                                    | Syne<br>2022 Servelec E                                                                                                    | ergy <sup>®</sup><br>ducation Ltd   22.30.4                                         | 679.16875                                        |                                                                     |                              |
| dato a child at  | your sotting click                                                                                                    | on their na                                                                                                    | Migration   © .                                                                                                    | Syne<br>2022 Servelec E                                                                                                    | ergy<br>ducation Ltd   22.30.4                                                      | 679.16875                                        |                                                                     |                              |
| date a child at  | your setting click o                                                                                                    | on their na                                                                                                    | Migration   © :<br>me                                                                                                | Syne<br>2022 Servelec E                                                                                                    | ducation Ltd   22.30.4                                                              | 679.16875                                        |                                                                     |                              |
| date a child at  | your setting click o                                                                                                    | on their na                                                                                                    | Migration   © .<br>me                                                                                                | Syne<br>2022 Servelec E                                                                                                    | ducation Ltd   22.30.4                                                              | 679.16875                                        |                                                                     |                              |
| date a child at  | your setting click o                                                                                                    | on their na                                                                                                    | Migration   © .<br>me                                                                                                | Syne<br>2022 Servelec E                                                                                                    | ducation Ltd   22.30.4                                                              | 679.16875                                        |                                                                     |                              |
| date a child at  | your setting click o                                                                                                    | on their na                                                                                                    | Migration   © .<br>me                                                                                                | Syne<br>2022 Servelec E<br>Organisatio                                                                                                    | n: Provider 7                                                                       | 679.16875                                        |                                                                     |                              |
| date a child at  | your setting click o                                                                                                    | on their na                                                                                                    | Migration   © .<br>me                                                                                                | Organisatio<br>Provider: Prov                                                                                                    | n: Provider 7<br>vivider 7 (Childminder)                                            | 679.16875                                        |                                                                     |                              |
| idate a child at | your setting click o                                                                                                    | on their na                                                                                                    | Migration   © .<br>me                                                                                                | Syne<br>2022 Servelec E<br>Organisatio<br>Provider: Prov                                                                                                    | n: Provider 7<br>vivider 7<br>(Childminder)                                         | 679.16875                                        |                                                                     |                              |
| date a child at  | : your setting click of<br>Home Forms Funding<br>Summary Estimates Actuals A                                                                               | on their na<br>g Sufficiency Reg<br>Adjustments Eligibility Ci                                                                                            | Migration   © /<br>me<br>ports                                                                                       | Syne<br>2022 Servelec E<br>Organisatio<br>Provider Prov<br>terests                                                                                                    | ergy<br>ducation Ltd   22.30.4<br>n: Provider 7<br>vider 7 (Childminder)            | 679.16875                                        |                                                                     |                              |
| date a child at  | : your setting click of<br>Home Forms Funding<br>Summary Estimates Actuals A<br>Submit Adjustments 2                                                       | on their na<br>g Sufficiency Reg<br>Adjustments Eligibility Cl<br>2023/24 Summer                                                                          | Migration   © /<br>me<br>ports<br>hecker Registered In<br>(Appr-Aug) - 3                                             | Syne<br>2022 Servelec E<br>Organisatio<br>Provider Prov<br>Iterests<br>& 4 Year Ol                                                                                                    | n: Provider 7<br>vider 7 (Childminder)                                              | 679.16875                                        |                                                                     |                              |
| date a child at  | E your setting click of<br>Home Forms Funding<br>Summary Estimates Actuals A<br>Submit Adjustments: 2                                                      | on their na<br>g Sufficiency Reg<br>Adjustments Eligibility Cl<br>2023/24 Summer                                                                          | Migration   © .<br>me<br>ports<br>hetch: Registered in<br>(Apr-Aug) - 3                                              | Syne<br>2022 Servelec E<br>Organisatio<br>Provider: Prov<br>Iterests<br>& 4 Year Ol                                                                                                    | n: Provider 7<br>vider 7 (childminder)                                              | 679.16875                                        |                                                                     |                              |
| date a child at  | E your setting click of<br>Home Forms Funding<br>Summary Estimates Actuals A<br>Submit Adjustments: 2<br>Add Child Send Cla                                | on their na<br>g Sufficiency Rej<br>Adjustments Eligibility Cl<br>2023/24 Summer<br>aim                                                                   | Migration   © .<br>me<br>ports<br>heck: Registered In<br>(Apr-Aug) - 3                                               | Syne<br>2022 Servelec E<br>Organisatio<br>Provider: Prov<br>Iterests<br>& 4 Year Ol                                                                                                    | n: Provider 7<br>vider 7 (Childminder)                                              | 679.16875                                        |                                                                     |                              |
| date a child at  | E your setting click of<br>Home Forms Funding<br>Summary Estimates Actuals A<br>Submit Adjustments: 2<br>Add Child Send Cla                                | on their na<br>g Sufficiency Re<br>Adjustments Eligibility Cl<br>2023/24 Summer<br>aim                                                                    | Migration   © :<br>me<br>ports<br>hectr Registered In<br>(ppr-Aug) - 3                                               | Organisatio<br>Provider Prov<br>Interests<br>& 4 Year Ol<br>Pending                                                                                                    | n: Provider 7<br>vider 7 (Childminder)                                              | 679.16875                                        | Total Funding                                                       |                              |
| date a child at  | E your setting click of<br>Home Forms Funding<br>Summary Estimates Actuals A<br>Submit Adjustments: 2<br>Add Child Send Cla                                | on their na<br>g Sufficiency Rej<br>Adjustments Eligibility Cl<br>2023/24 Summer<br>aim                                                                   | Migration   © .<br>me<br>ports<br>hectr Registered In<br>(Apr-Aug) - 3<br>Pending<br>Universal<br>Adj Hous           | Organisatio<br>Provider Prov<br>Interests<br>& 4 Year Ol<br>Extended<br>Aqi Hours                                                                                                    | n: Provider 7<br>vider 7 (childminder)<br>Id CHANGE                                 | 679.16875<br>Estanded Hours<br>(inc Adj)         | Total Funding<br>Amount Agi Term<br>(unc Adi Term                   | Eligibility Status           |
| date a child at  | E your setting click of<br>Home Forms Funding<br>Summary Estimates Actuals A<br>Submit Adjustments: 2<br>Add Child Send Cla                                | on their na<br>g Sufficiency Rej<br>Adjustments Eligibility Cl<br>2023/24 Summer<br>aim                                                                   | Migration   © .<br>me<br>ports<br>hectr Registered In<br>(Apr-Aug) - 3<br>Pending<br>Universal<br>Adj Hours<br>h 0.0 | Organisatio<br>Provider Prov<br>Herests<br>& 4 Year Ol<br>Extended<br>Additional<br>Extended<br>Additional<br>Diagonal<br>Extended<br>Additional<br>Diagonal<br>Extended<br>Additional<br>Diagonal<br>Extended<br>Additional<br>Diagonal<br>Extended<br>Additional<br>Diagonal<br>Diagonal | r: Provider 7 vider 7 vider 7 (Childminder) d CHANGE Universal Hours (mc Adi) 12100 | 679.16875<br>Estended Hours<br>(Inc Adj)         | Total Funding<br>Amount for Term<br>(inc Adj)                       | Eligibility Status           |
| date a child at  | E your setting click of<br>Home Forms Funding<br>Summary Estimates Actuals A<br>Submit Adjustments: 2<br>Add Child Send Cla                                | on their na<br>g Sufficiency Reg<br>Adjustments Eligibility Cl<br>2023/24 Summer<br>aim<br>Child<br>Jones, Hanna<br>Child<br>Smith, David<br>Smith, David | Migration   © /<br>me<br>ports<br>heck/r Registered In<br>(Apr-Aug) - 3<br>Pending<br>Universal<br>Ab<br>0.00        | Organisatio<br>Provider Prov<br>Reversts<br>& 4 Year Ol<br>Extended<br>Ad House<br>10 0.000                                                                                                    | r: Provider 7<br>vider 7 (childminder)<br>id CHANGE                                 | 679.16875<br>Extended Hours<br>(Inc Adj)<br>0.00 | Total Funding<br>Amount for Term<br>(inc Adj)<br>£538.45<br>£489.50 | Eligibility Status           |
| date a child at  | E your setting click of<br>Home Forms Fundin<br>Summary Estimates Actuals A<br>Submit Adjustments: 2<br>Add Child Send Cla                                 | on their na<br>g Sufficiency Reg<br>Adjustments Elipibility Cl<br>2023/24 Summer<br>aim<br>Child<br>Jones, Hanna<br>(child<br>(12-May-2020                | Migration   © .<br>me<br>ports<br>heckr Registered In<br>(Apr-Aug) - 3<br>Pending<br>Universal<br>h 0.0              | Organisatio<br>Provider Prov<br>Reverses<br>& 4 Year Ol<br>Extended<br>Adj Hours<br>10 0.00                                                                                                    | r: Provider 7<br>vider 7 (Childminder)<br>id CHANGE                                 | 679.16875  Extended Hours (inc Adj) 0.00         | Total Funding<br>Amount for Term<br>(inc Adi)<br>£538.45<br>£489.50 | Eligibility Status           |
| date a child at  | E your setting click of<br>Home Forms Fundin<br>Summary Estimates Actuals A<br>Submit Adjustments: 2<br>Add Child Send Cla                                 | on their na<br>g Sufficiency Reg<br>Adjustments Elipibility Cl<br>2023/24 Summer<br>aim<br>Child<br>Jones, Hanna<br>(child<br>(12-May-2020                | Migration   © .<br>me<br>ports<br>heckr Registered In<br>(Apr-Aug) - 3<br>Pending<br>Universal<br>h 0.0              | Organisatio<br>Provider Prov<br>Reverse & A Year Ol<br>Reverse & A Year Ol<br>Revended<br>Add Hours<br>No 0.00                                                                                                    | r: Provider 7<br>vider 7 (Childminder)<br>id CHANGE                                 | 679.16875<br>Estended Hours<br>(Inc Adj)<br>0.00 | Total Funding<br>Amount for Term<br>(inc Adj)<br>£538.45<br>£489.50 | Eligibility Status           |
| date a child at  | E your setting click of<br>Home Forms Fundin<br>Summary Estimates Actuals A<br>Submit Adjustments: 2<br>Add Child Send Cla                                 | on their na<br>g Sufficiency Re<br>Adjustments Eligibility Cl<br>2023/24 Summer<br>aim<br>Child<br>Jones, Hanna<br>Child<br>(12-May-2020                  | Migration   © .<br>me<br>ports<br>hectr Registered In<br>(Apr-Aug) - 3<br>Pending<br>Universal<br>b 0.0              | Organisatio<br>Provider Prov<br>Reverses<br>& 4 Year Ol<br>Estended<br>Adj Hours<br>0 0.00                                                                                                    | r: Provider 7<br>vider 7 (Childminder)<br>Id CHANGE                                 | 679.16875<br>Estanded Hours<br>(inc Adj)<br>0.00 | Total Funding<br>Amount for Term<br>(inc Adi)<br>£538.45<br>£489.50 | Eligibility Status           |
| date a child at  | E your setting click of<br>Home Forms Fundin<br>Summary Estimates Actuals A<br>Submit Adjustments: 2<br>Add Child Send Cla                                 | on their na<br>g Sufficiency Re<br>Adjustments Eligibility Cl<br>2023/24 Summer<br>aim<br>Child<br>Jones, Hanna<br>Child<br>(12-May-2020<br>aim           | Migration   © .<br>me<br>ports<br>heckr Registered In<br>(Apr-Aug) - 3<br>Pending<br>Universal<br>b 0.0              | Organisatio<br>Provider Prov<br>Reverses<br>& 4 Year Ol<br>Pending<br>Adj Hours<br>0 0.00                                                                                                    | r: Provider 7<br>vider 7 (Childminder)<br>Id CHANGE                                 | 679.16875<br>Extended Hours<br>(Inc Adj) 0.00    | Total Funding<br>Amount for Term<br>(inc Adj)<br>£538.45<br>£489.50 | Eligibility Status           |
| date a child at  | E your setting click of<br>Home Forms Fundin<br>Summary Estimates Actuals A<br>Submit Adjustments: 2<br>Add Child Send Cla<br>Status<br>Add Child Send Cla | on their na<br>g Sufficiency Re<br>digustments Eligibility Cl<br>2023/24 Summer<br>aim<br>Child<br>Index, Hanna<br>Child<br>(12-May-2020<br>aim           | Migration   © .<br>me<br>ports<br>hectr Registered In<br>(Apr-Aug) - 3<br>Pending<br>Universal<br>Astributs<br>b 0.0 | Organisatio<br>Provider Prov<br>Reverses<br>& 4 Year Ol<br>Pending<br>Extended<br>Adj Hours<br>0 0.00                                                                                                    | c: Provider 7<br>wider 7 (Childminder)<br>Id CHANGE                                 | 679.16875<br>Extended Hours<br>(Inc Adj) 0.00    | Total Funding<br>Amount for Term<br>(inc Adj)<br>£538.45<br>£489.50 | Eligibility Status           |
| date a child at  | E your setting click of<br>Home Forms Fundin<br>Summary Estimates Actuals A<br>Submit Adjustments: 2<br>Add Child Send Cla<br>Status                       | on their na<br>g Sufficiency Reg<br>Adjustments Eligibility Cl<br>2023/24 Summer<br>aim<br>Child<br>Liones, Hamma<br>(12-May-2020                         | Migration   © .<br>me<br>ports<br>hectr Registered In<br>(Apr-Aug) - 3<br>Pending<br>Universal<br>A fours<br>b 0.0   | Organisatio<br>Provider Prov<br>terests<br>& 4 Year Ol<br>Pending<br>Extended<br>No 0.000                                                                                                    | C Provider 7 Vider 7 (Childminder)  C CHANGE  C CHANGE  C CHANGE  10 110.00         | 679.16875                                        | Total Funding<br>Amount for Term<br>(inc Adj)<br>£328.45<br>£489.50 | Eligibility Status           |
| date a child at  | C your setting click of<br>Home Forms Fundin<br>Summary Estimates Actuals A<br>Submit Adjustments: 2<br>Add Child Send Cla<br>Status<br>Add Child Send Cla | on their na<br>g Sufficiency Reg<br>Adjustments Eligibility Cl<br>2023/24 Summer<br>incess, Hamma<br>Child<br>(12-May-2020                                | Migration   © .<br>me<br>ports<br>heckr Registered In<br>(Apr-Aug) - 3<br>Pending<br>Universal<br>b 0.0              | Organisatio<br>Provider: Pro-<br>terrets<br>& 4 Year Ol<br>Pending<br>Extended<br>No 0.000                                                                                                    | r: Provider 7<br>vider 7 (Childminder)<br>Id CHANGE                                 | 679.16875                                        | Total Funding<br>Amount for Term<br>(cc Adi)<br>£58.45<br>£489.50   | Eligibility Status           |
| date a child at  | C your setting click of<br>Home Forms Fundin<br>Summary Estimates Actuals A<br>Submit Adjustments: 2<br>Add Child Send Cla<br>Status<br>Add Child Send Cla | on their na<br>g Sufficiency Reg<br>Adjustments Eligibility Cl<br>2023/24 Summer<br>inter- Hammer<br>Child<br>(12-May-2020                                | Migration (©)<br>me<br>boots<br>heckr Registered In<br>(Apr-Aug) - 3<br>Naj Hours<br>h 0.0                           | Organisatio<br>Provider: Pro-<br>terrests<br>& 4 Year Ol<br>Pending<br>Attended<br>No 0.00                                                                                                    | r: Provider 7<br>vider 7 (Childminder)<br>Id CHANGE                                 | 679.16875  Extended Hours (inc Adj) 0.00         | Total Funding<br>Amount for Term<br>(cnc Adg)<br>£58.45<br>£489.50  | Eligibility Status           |
| date a child at  | C your setting click of<br>Home Forms Fundin<br>Summary Estimates Actuals A<br>Submit Adjustments: 2<br>Add Child Send Cla<br>Status<br>Add Child Send Cla | on their na<br>g Sufficiency Reg<br>Adjustments Eligibility Cl<br>2023/24 Summer<br>inter-state<br>inter-state<br>similar<br>Smith, David<br>(12-May-2020 | Migration (©)<br>me<br>boots<br>heckr Registered In<br>(Apr-Aug) - 3<br>Pending<br>Universal<br>Adj Hours<br>b 0.0   | Organisatio<br>Provider: Prov<br>terretts<br>& 4 Year Ol<br>Pending<br>Extended<br>No 0.00                                                                                                    | r: Provider 7<br>vider 7 (Childminder)<br>Id CHANGE                                 | 679.16875  Extended Hours (inc Adg) 0.00         | Total Funding<br>Amount for Term<br>(mc Adi)<br>£58.45<br>£489.50   | Eligibility Status           |
| date a child at  | C your setting click of<br>Home Forms Fundin<br>Summary Estimates Actuals A<br>Submit Adjustments: 2<br>Add Child Send Cla<br>Status<br>Add Child Send Cla | on their na<br>g Sufficiency Rej<br>Adjustments Eligibility C<br>2023/24 Summer<br>im<br>fond-or-2019<br>Smith, David<br>(12-May-2020                     | Migration (<br>me<br>boots<br>heckr Registered in<br>(Apr-Aug) - 3<br>Pending<br>Universal<br>Adj Hours<br>h 0.0     | Organizatio<br>Provider: Pro-<br>terrests<br>& 4 Year Ol<br>Pending<br>Additional<br>Pending<br>Additional<br>0 0.000                                                                                                    | r: Provider 7<br>wider 7 (childminder)<br>Id CHANGE                                 | 679.16875  Ettended Hours (inc Adj) 0.00         | Total Funding<br>Amount for Term<br>(unc Adg)<br>£58.45<br>£489.50  | Eligibility Status           |
| date a child at  | C your setting click of<br>Home Forms Fundin<br>Summary Estimates Actuals A<br>Submit Adjustments: 2<br>Add Child Send Cla<br>Status<br>Add Child Send Cla | on their na<br>g Sufficiency Rej<br>Adjustments Eligibility C<br>2023/24 Summer<br>int<br>Child<br>(12-May-2020<br>aim                                    | Migration (<br>me<br>boots<br>hectr Registered in<br>(Apr-Aug) - 3<br>Pending<br>Universal<br>Adj Hours<br>h 0.0     | Organizatio<br>Provider: Pro-<br>terrests<br>& 4 Year OI<br>Pending<br>Advector<br>Point of the second<br>of 0.000                                                                                                    | r: Provider 7<br>wider 7 (childminder)<br>Id CHANGE                                 | 679.16875  Ettended Hours (inc Adj) 0.00 0.00    | Total Funding<br>Amount for Term<br>(unc Adg)<br>£58.45<br>£489.50  | Eligibility Status           |
| date a child at  | C your setting click of<br>Home Forms Fundin<br>Summay Estimates Actuals A<br>Submit Adjustments: 2<br>Add Child Send Cla<br>Status<br>Add Child Send Cla  | on their na<br>g Sufficiency Rej<br>Adjustments Eligibility C<br>2023/24 Summer<br>in<br>Child<br>Child<br>(12-May-2020<br>aim                            | Migration (<br>me<br>boots<br>hect - Registered in<br>(Apr-Aug) - 3<br>Perding<br>Universal<br>Adj Hours<br>h 0.0    | Organizatio<br>Provider: Prov<br>terrests<br>& 4 Year OI<br>Extended<br>Adj House<br>0 0.000                                                                                                    | r: Provider 7<br>wider 7 (childminder)<br>Id CHANGE                                 | 679.16875  Ettended Hours (inc Adj) 0.00 0.00    | Total Funding<br>Amount for Term<br>(inc Adi)<br>£588.45<br>£489.50 | Eligibility Status           |
| date a child at  | C your setting click of<br>Home Forms Fundin<br>Summay Estimates Actuals A<br>Submit Adjustments: 2<br>Add Child Send Cla<br>Status<br>Add Child Send Cla  | on their na<br>g Sufficiency Reg<br>Adjustments Eligibility C<br>2023/24 Summer<br>aim<br>Child<br>Child<br>(12-May-2020<br>aim                           | Migration (<br>me<br>boots<br>heck Registered In<br>(Apr-Aug) - 3<br>Pending<br>Adj hours<br>h 0.0                   | Organisatio<br>Organisatio<br>Provider: Pro-<br>terrests<br>& 4 Year OI<br>& 0 0.00<br>0 0.000                                                                                                    | r: Provider 7<br>vider 7 (Childminder)<br>Id CHANGE                                 | 679.16875 Ettended Hours (inc Adj) 0.00 0.00     | Total Funding<br>Amount for Term<br>(inc Ad9 50<br>£489 50          | Eligibility Status           |
| date a child at  | C your setting click of<br>Home Forms Fundin<br>Summary Estimates Actuals A<br>Submit Adjustments: 2<br>Add Child Send Cla<br>Status<br>Add Child Send Cla | on their na<br>g Sufficiency Reg<br>Adjustments Eligibility (2<br>2023/24 Summer<br>aim<br>Child<br>Child<br>(12-May-2020<br>aim                          | Migration ( )<br>me<br>boots<br>heck Registered In<br>(Apr-Aug) - 3<br>Pending<br>Adj hours<br>h<br>0.0              | Syne<br>Organisatio<br>Provider: Pro-<br>Nerests<br>& 4 Year OI<br>Setended<br>Adj Hours<br>0 0.000<br>0 0.000                                                                                                    | r: Provider 7<br>wider 7 (Childminder)<br>Id CHANGE                                 | 679.16875                                        | Total Funding<br>Amount for Term<br>(inc Ad9 50<br>£489 50          | Eligibility Status           |

A pending adjustment tab will open.

Select from the drop down to add More Hours or Less Hours.

Enter in here the **TOTAL** hours adjusted during the **TERM** ie. 195 hrs, not 15hrs.

Include a detailed explanation of the change for the Early Years funding team. Ensure if it will mean a total of less than 30 universally funded hours, that the reduction is made to the extended hours too where applicable.

| Organisation: Provider 7<br>Provider: Provider 7 (Childminder)                                                                                                    | <b>Example:</b> it's a 10 week term and the child is                                                                                                    |
|----------------------------------------------------------------------------------------------------|----------------------------------------------------------------------------------------------------|
| Home Forms       Funding       Sufficiency Reports         Summary       Estimates       Adjustments       Eligibility Checker       Registered Interests         Name:       Hannah Jones DOB: 04-Oct-2019       Summary       Child Details       Parent / Carer Details       Funding Details       Documents       Pending Adjustment         Universal Pending Adjustment       Extended Pending Adjustment       Number of Hours       Image: Comparison of Hours       Image: Comparison of | attending 15 hours a<br>week. You previously<br>claimed for 150 hours in<br>week 3 the parents decide<br>to reduce that to 10 hours<br>a week. There will be a<br>difference of 5 hours for 8<br>weeks, including week 3,<br>giving a total of 40 hours<br>to adjust. |
| Maximum Values Allowed:<br>Universal Yearly Hours: 570.00<br>Save Cancel *denotes mandatory fields                                                                                                    | Press Save once completed.                                                                                                    |
| © 2023 Servelec Synergy Ltd FIS Provider Portal - Part of the Synergy FIS Suite                                                                                                    |                                                                                                    |

Synergy Migration | © 2022 Servelec Education Ltd | 22.30.4679.16875

Examples may be:

- New starter to claim 13 weeks x 15hrs from 17/04/2023
- Started on 08/05/2023 to claim 10 weeks x 15hrs
- Started 15/05/2023 to claim 7.5hrs x 9 wks. Shared funding
- Increasing hours from 10 to 15hrs per week from 17/05/2023
- Now eligible for 30hrs from 01/04/2023
- Did not start this term
- Left setting at the end of last term
- Child leaving 12/05/2023 to claim 4 week's notice

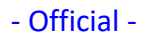

If the child is leaving the early years setting, go to the funding details tab

|   | tame. Haman Jones Dob. 04-               | 000-2019                        |                                |                                            |
|---|------------------------------------------|---------------------------------|--------------------------------|--------------------------------------------|
|   | Summary Child Details Parent / Carer Det | tails Funding Details Documents | Pending Adjustment             |                                            |
|   | Funding Details                          |                                 | Attendance Days                |                                            |
|   | Start Date*                              | 01-Apr-2024                     | Attends Monday                 | ○ Yes ○ No                                 |
|   | End Date*                                | 30-Apr-2024                     | Attends Tuesday                | ○ Yes ○ No                                 |
|   |                                          | Default Term Dates              | Attends Wednesday              | ○ Yes ○ No                                 |
|   | Weeks Attended in Termt                  |                                 | Attends Thursday               | ○ Yes ○ No                                 |
|   | weeks Attended in Term                   | 11.00                           | Attends Friday                 | ○ Yes ○ No                                 |
|   | Present during Census                    |                                 | Attends Saturday               | ○ Yes ○ No                                 |
|   | Attends Two Days or More                 |                                 | Attends Sunday                 | ○ Yes ○ No                                 |
|   | Nominated for DAF                        | 🔾 Yes 🖲 No                      |                                |                                            |
|   | Universal Funded Hours per Wee           | ek                              | Non-Funded Hours per Week      |                                            |
|   | Universal Høurs*                         | 11.00                           | Non-Funded Hours*              | 0.00                                       |
|   | Extended Funded Hours per Wee            | ek                              | if this child attends another  | setting as well as yours, be sure to enter |
|   | Extended Hours*                          | 0.00                            | hours as per what has been agr | eed with the child's parent/carer          |
|   | 304 Eligibility Code                     |                                 |                                |                                            |
|   |                                          | 30 Hours Free Childcar          | Maximum Values Allowed:        |                                            |
|   | Filelikia fee 2011                       | So Hours Free childean          | Number of Weeks: 13.00         |                                            |
|   | Eligible for SOH                         |                                 | Universal Weekly Hours: 15.00  |                                            |
|   | Total Funded Hours per Week              |                                 | Universal Yearly Hours: 570.00 |                                            |
|   | Total Funded:                            | 11.00                           | Extended Weekly Hours: 30.00   |                                            |
|   |                                          | <u>.</u>                        | Extended reany Hours: 1140.0   | v                                          |
| L |                                          |                                 |                                |                                            |
|   | Save Cancel *denote                      | es mandatory fields             |                                |                                            |
|   |                                          |                                 |                                |                                            |
|   |                                          |                                 |                                |                                            |
|   | X                                        |                                 |                                |                                            |

Last updated: Jun 2023

|     | ~  |     |   |   |     |
|-----|----|-----|---|---|-----|
| - 1 | O. | tti | C | a | -   |
| _   | U  |     |   | a | - 1 |

### It will become an unsubmitted claim

|                             |                                | Provid                            | Organisation: I<br>Ier: <b>Provide</b> | Provider 7<br>r 7 (Childminder) |                             |                                               |                            |
|-----------------------------|--------------------------------|-----------------------------------|----------------------------------------|---------------------------------|-----------------------------|-----------------------------------------------|----------------------------|
| Home Forms Funding Sut      | fficiency Reports              |                                   |                                        |                                 |                             |                                               |                            |
| Submit Adjustments: 2023/2  | ents Eligibility Checker R     | egistered Interes                 | • Year Old (                           | HANGE                           |                             |                                               |                            |
| Add Child Send Claim        |                                |                                   |                                        |                                 |                             |                                               |                            |
| Status                      | Child                          | Pending<br>Universal<br>Adj Hours | Pending<br>Extended<br>Adj Hours       | Universal Hours<br>(inc Adj)    | Extended Hours<br>(inc Adj) | Total Funding<br>Amount for Term<br>(inc Adj) | Eligibility Status         |
| Unsubmitted Claim           | Jones, Hannah<br>(04-Oct-2019) | -40.00                            | 0.00                                   | 81.00                           | 0.00                        | £360.45                                       |                            |
|                             | Smith, David<br>(12-May-2020)  | 0.00                              | 0.00                                   | 110.00                          | 0.00                        | £489.50                                       |                            |
| Add Child Send Claim        |                                |                                   |                                        |                                 |                             |                                               |                            |
| © 2023 dervelec Synergy Ltd |                                |                                   |                                        |                                 |                             | FIS Provider Portal - Pa                      | rt of the Synergy FIS Suit |
|                             | Migr                           | ation   © 2022                    | Syner(<br>Servelec Educa               | ation Ltd   22.30.4679          | .16875                      |                                               |                            |

Press Send Claim to submit to the LA.

### ADDING A CHILD

To add a new child to your setting, click on Add Child

| Home          | Forms Funding Su      | ufficiency Reports             |                                   |                                  |                              |                             |                                               |                            |
|---------------|-----------------------|--------------------------------|-----------------------------------|----------------------------------|------------------------------|-----------------------------|-----------------------------------------------|----------------------------|
| Summa<br>Subm | it Adjustments: 2023/ | <b>24 Summer (Apr-</b>         | egistered Interes                 | ts<br>4 Year Old                 | CHANGE                       |                             |                                               |                            |
| Add           | Child Send Claim      |                                |                                   |                                  |                              |                             |                                               |                            |
|               | Status                | Child                          | Pending<br>Universal<br>Adj Hours | Pending<br>Extended<br>Adj Hours | Universal Hours<br>(inc Adj) | Extended Hours<br>(inc Adj) | Total Funding<br>Amount for Term<br>(inc Adj) | Eligibility Status         |
| <b>0</b>      | Unsubmitted Claim     | Jones, Hannah<br>(04-Oct-2019) | -40.00                            | 0.00                             | 81.00                        | 0.00                        | £360.45                                       |                            |
|               |                       | Smith, David<br>(12-May-2020)  | 0.00                              | 0.00                             | 110.00                       | 0.00                        | £489.50                                       |                            |
| Add           | Child Sond Claim      |                                |                                   |                                  |                              |                             |                                               |                            |
| Add           |                       |                                |                                   |                                  |                              |                             |                                               |                            |
|               |                       |                                |                                   |                                  |                              |                             |                                               |                            |
|               |                       |                                |                                   |                                  |                              |                             |                                               |                            |
| D 2023 Se     | ervelec Synergy Ltd   |                                |                                   |                                  |                              |                             | FIS Provider Portal - Pa                      | rt of the Synergy FIS Suit |
|               |                       |                                |                                   |                                  |                              |                             |                                               |                            |

Complete the Child details, Parent / Carer Details screen as normal. The funding details will only allow you to enter:

- the start and end date of the funding (the default term dates will populate the dates for you, either to accept or edit)
- whether the child was present during census
- whether the child attends more than one day and their days of attendance
- whether the child is nominated for Disability Access Funding. Please note you will need to upload evidence of Disability Living Allowance to allow EY team to verify eligibility for DAF.

| Funding Details           |                      | Attendance Days               |                                                   |
|---------------------------|----------------------|-------------------------------|---------------------------------------------------|
| Start Date*               |                      | Attends Monday                | ○ Yes ○ No                                        |
| End Date*                 |                      | Attends Tuesday               | ○ Yes ○ No                                        |
|                           | Default Term Date    | Attends Wednesday             | ○ Yes ○ No                                        |
|                           |                      | Attends Thursday              | O Ves O No                                        |
| Weeks Attended in Term*   | 0.00                 | Attends Friday                | O Yes O No                                        |
| Present during Census     |                      | Attends Saturday              | O Ver O No                                        |
| Attends Two Days or More  |                      | Attends Sunday                |                                                   |
| Nominated for DAF*        | ○ Yes ○ No           | ,                             |                                                   |
| Universal Funded Hours pe | er Week              | Non-Funded Hours per We       | ek                                                |
| Universal Hours*          | 0.00                 | Non-Funded Hours*             | 0.00                                              |
| Extended Funded Hours p   | er Week              | if this child attends anoth   | er setting as well as yours, be sure to enter the |
| Extended Hours*           | 0.00                 | hours as per what has been a  | greed with the child's parent/carer               |
| 3011 Eligibility Code     |                      |                               |                                                   |
|                           | 30 Hours Free Childo | Maximum Values Allowed:       |                                                   |
| 50 N. A. 2001             | So Hours Free chinae | Number of Weeks: 13.00        |                                                   |
| Eligible for 30H          |                      | Universal Weekly Hours: 10.0  | 00                                                |
| Total Fundad Hours nor W  | aak                  | Universal Yearly Hours: 380.0 | 00                                                |
| Total Funded:             | CCK                  | Extended Weekly Hours: 20.0   | DO                                                |
|                           |                      | Extended Yearly Hours: 380.0  | 00                                                |
|                           |                      |                               |                                                   |
|                           |                      |                               |                                                   |

The TOTAL number of hours that the child is attending during the term with you will need to be calculated and entered along with an explanation in the pending adjustment screen the same as when entering a change to a child's hours.

| H   | me Forms Funding Sufficiency Reports                                                                                                    | interests                                                           |                                                 |
|-----|----------------------------------------------------------------------------------------------------|---------------------------------------------------------------------|-------------------------------------------------|
| C   | d Details   Parent / Carer Details   Funding Details   Documents   Pen                                                                                  | ding Adjustment                                                     |                                                 |
|     | Iniversal Pending Adjustment<br>umber of Hours Myre Hours 150<br>eson (500 characters)<br>tarted at the beginning of kerm, 15 hours a week for 10 weeks | Extended Pending Adjustment Number of Hours Reason (500 characters) | <ul><li>✓</li></ul>                             |
|     | Naximum Values Allowed:                                                                                                    | Maximum Values Allowed:                                             |                                                 |
|     | ave Cancel *denotes mandatory fields                                                                                                    |                                                                     |                                                 |
| 0 2 | 3 Servelec Synergy Ltd                                                                                                    |                                                                     | FIS Provider Portal - Part of the Synergy FIS S |

Click on Save once entered.

|     | ~  |     |   |    |   |
|-----|----|-----|---|----|---|
| - ( | O. | tti | C | ia | - |

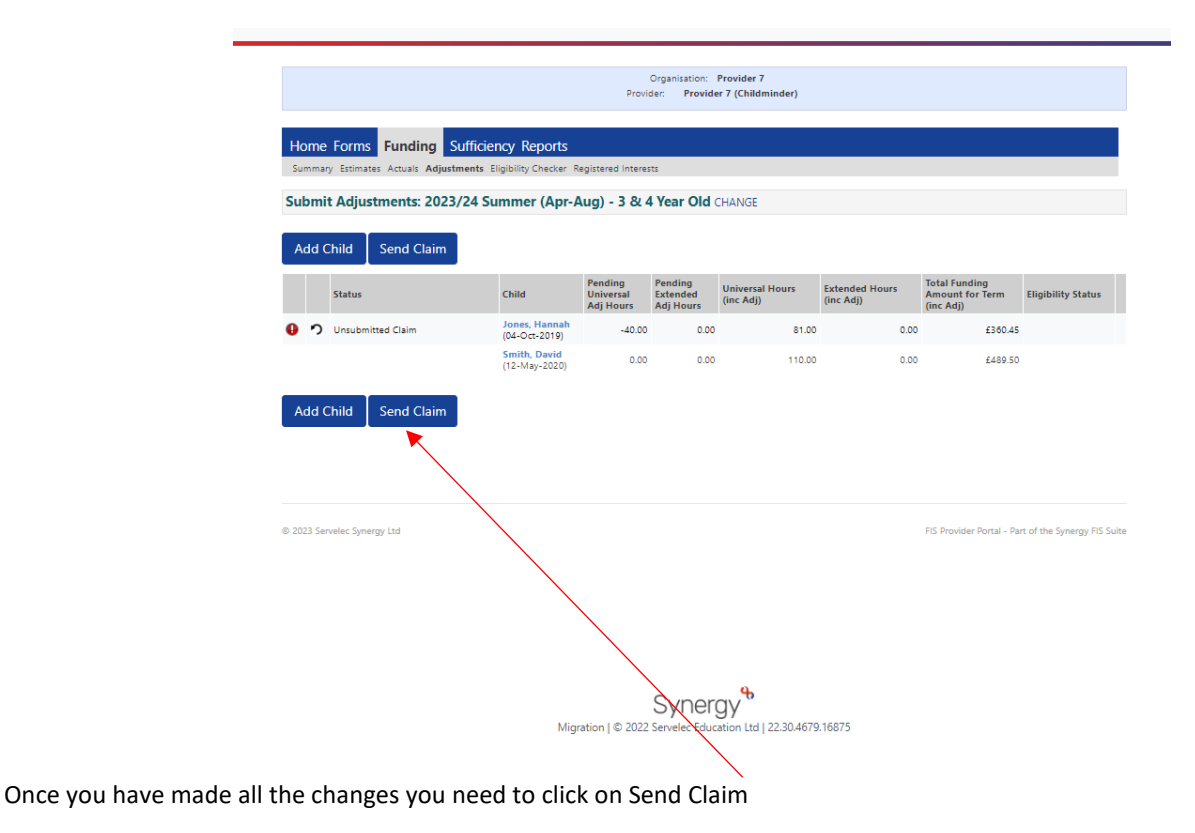

Changes submitted to the Early Years funding team will be reviewed regularly. Once processed you will be able to view them on the portal by clicking on Funding, then Adjustments

| me Forms Funding          | Sufficiency Re                                                                                  | eports                                                                                                    |                                                |                                                  |                                                                 |                                    |                      |                                                                        |                        |
|---------------------------|-------------------------------------------------------------------------------------------------|----------------------------------------------------------------------------------------------------|------------------------------------------------|--------------------------------------------------|-----------------------------------------------------------------|------------------------------------|----------------------|------------------------------------------------------------------------|------------------------|
| mary Estimates Actuals Ad | ljustments Eligibility                                                                          | Checker Re                                                                                                    | egistered Int                                  | erests                                           |                                                                 |                                    |                      |                                                                        |                        |
| mit Adjustments: 20       | 023/24 Summe                                                                                    | r <b>(Apr-A</b>                                                                                                    | ug) - 3 a                                      | k 4 Year O                                       | Id CHANGE                                                       |                                    |                      |                                                                        |                        |
| id as Adjustments - jotal | : £489.50, Paid Date                                                                            | : 21-Feb-2                                                                                                    | 023                                            |                                                  |                                                                 |                                    |                      |                                                                        |                        |
| rpe Date Added Child I    | Name                                                                                            | Date of Bi                                                                                                    | irth No.<br>Hou                                | of Override<br>s Rate per<br>Hour                | Total Child<br>Weighting<br>Amount                              | Total Amount<br>@ Provider<br>Rate | Amount               | Reason                                                                 |                        |
| hild 21-Feb-2023 Grade    | John                                                                                            | 05-Oct-20                                                                                                    | 19 15                                          | 0.00                                             | £0.00                                                           | £667.50                            | £667.50              | Started at the be<br>term. 15 hours a<br>10 weeks                      | ginning of<br>week for |
| hild 21-Feb-2023 Jones I  | Hannah                                                                                          | 04-Oct-20                                                                                                    | 19 -4                                          | 0.00                                             | £0.00                                                           | (£178.00)                          | (£178.00)            | Parent decided to<br>from 15 hours to<br>from week 3                   | o change<br>10 hours   |
|                           | _                                                                                               |                                                                                                    |                                                |                                                  |                                                                 |                                    |                      |                                                                        |                        |
| d Child Send Clair        | m                                                                                               |                                                                                                    |                                                |                                                  |                                                                 |                                    |                      |                                                                        |                        |
|                           |                                                                                                 |                                                                                                    |                                                |                                                  |                                                                 |                                    |                      |                                                                        |                        |
| Status                    | Child                                                                                           | Pe<br>U<br>A                                                                                                    | ending<br>niversal<br>dj Hours                 | Pending<br>Extended<br>Adj Hours                 | Universal Hours<br>(inc Adj)                                    | Extended Hours<br>(inc Adj)        | Tot<br>Am<br>(inc    | al Funding<br>ount for Term<br>: Adj)                                  | Eligibility Status     |
| Status                    | Child<br>Grade, John<br>(05-Oct-201                                                             | Pe<br>Ui<br>Ar                                                                                                    | ending<br>niversal<br>dj Hours<br>0.00         | Pending<br>Extended<br>Adj Hours                 | Universal Hours<br>(inc Adj)<br>150.00                          | Extended Hours<br>(inc Adj)        | Tot<br>Am<br>(inc    | al Funding<br>ount for Term<br>: Adj)<br>£667.50                       | Eligibility Status     |
| Status                    | Child<br>Grade, Johr<br>(05-Oct-201<br>Jones, Hant<br>(04-Oct-201                               | Pe<br>U:<br>A:<br>D)<br>aah<br>D)                                                                                                    | ending<br>niversal<br>dj Hours<br>0.00<br>0.00 | Pending<br>Extended<br>Adj Hours<br>0.00         | Universal Hours<br>(inc Adj)<br>150.00<br>81.00                 | Extended Hours<br>(inc Adj)        | 0.00                 | al Funding<br>ount for Term<br>: Adj)<br>£667.50<br>£360.45            | Eligibility Status     |
| Status                    | Child<br>Grade, Johr<br>(05-Oct-201<br>Jones, Hanr<br>(04-Oct-201<br>Smith, Davi<br>(12-May-202 | Provide Arrowski Arrowski Arro | ending<br>niversal<br>dj Hours<br>0.00<br>0.00 | Pending<br>Extended<br>Adj Hours<br>0.00<br>0.00 | Universal Hours<br>(inc Adj)<br>150.00<br>0 81.00<br>0 110.00   | Extended Hours<br>(inc Adj)        | 0.00<br>0.00<br>0.00 | al Funding<br>ount for Term<br>£667.50<br>£360.45<br>£489.50           | Eligibility Status     |
| status                    | Child<br>Grade, John<br>(05-Oct-201<br>Jones, Han<br>(04-Oct-201<br>Smith, Davi<br>(12-May-20)  | Pe<br>Ui<br>Ari<br>P)<br>d<br>(0)                                                                                                    | ending<br>niversal<br>dj Hours<br>0.00<br>0.00 | Pending<br>Extended<br>Adj Hours<br>0.00<br>0.00 | Universal Hours<br>(inc Adj)<br>0 150.00<br>0 81.00<br>0 110.00 | Extended Hours<br>(inc Adj)        | 0.00<br>0.00         | al Funding<br>ount for Term<br>: Adj)<br>£667.50<br>£360.45<br>£489.50 | Eligibility Status     |

Click on the arrow next to 'Paid as Adjustments'. The detail expands to show a breakdown by child, of all adjustments.

**Important:** If the overall Adjustment in Adjustment period 1 is a negative figure (meaning you owe funding back) we will not process it and it will sit in a "Not Paid" area until Adjustment 2. If you still owe Portsmouth Council money after adjustment 2, we will process it and send an invoice to you. At this point you will see it change to paid.

A breakdown of funds is available to you at each stage confirming the funds processed to provide clear records for your finances and to help you understand the breakdown of payments made to you at each stage.

STATISTICS.

#### EXAMPLE OF AN UPDATED 2 YEAR OLD FUNDING ELIGIBILITY LETTER FOR PARENTS:

|                                                                                                    | Education                                                                                                    |
|----------------------------------------------------------------------------------------------------|----------------------------------------------------------------------------------------------------|
| Mr Test Test<br>33 Allaway Avenue<br>Portsmouth<br>PO6 3PR                                                                                                    | Floor 2 Core 6<br>Civic Offices<br>Guildhall Square<br>Portsmouth<br>PO1 2EA<br>Phone: <u>023 9284 1974</u><br>Date: 22 March 2023                                                                                        |
| Dear Mr Test                                                                                                    |                                                                                                    |
| This is confirmation that your child, John J<br>year-old funding. This starts the term after                                                                                                    | John, 01-Mar-2021, is eligible for two-<br>your child turns two years old.                                                                                                    |
| Please note that the earliest date from wh<br>is the term <u>after</u> your child turns 2.                                                                                                    | ich your child can take up a funded place                                                                                                    |
| For example, if your child turns 2 on the 8 <sup>th</sup><br>funding from the Spring term starting the 1                                                                                                    | <sup>h</sup> September, they will be eligible for<br><sup>st</sup> January.                                                                                                    |
| If you are awarded the funding after your of<br>your start date will be the date of this letter                                                                                                    | shild has turned two and is age eligible<br>r.                                                                                                    |
| Child turns two                                                                                                    | Earliest date can start from                                                                                                    |
| D.O.B between 1 April to 31 August                                                                                                    | 1 <sup>al</sup> September                                                                                                    |
| D.O.B between 1 September to 31<br>December                                                                                                    | 1" January                                                                                                    |
| D.O.B between 1 January to 31 March                                                                                                    | 1 <sup>ar</sup> April                                                                                                    |
| If you only use your 15 funded hours there<br>chosen childcare provider about their fund<br>message and code UCPI3D safe as you w<br>provider<br>• You are entitled to 15 hours of free<br>total of 570 hours per year)<br>• Some providers will allow you to 'str<br>hours per week | e should be no extra charges, ask your<br>ed hours only offer. Please keep this<br>rill need to show it to your chosen childcare<br>childcare term time (up to 38 weeks, a<br>retch' the hours up to 52 weeks, using less |
| <ul> <li>Once you qualify for two-year-old full</li> </ul>                                                                                                    | inding you can keep the funding even if                                                                                                    |

 Once you qualify for two-year-old funding you can keep the funding even if your circumstances change, i.e., you start work

#### What next?

| Visit portsmouth.gov.uk/childcare to search for childcare<br>Early Education Funding Team on 023 9284 1974 or<br>email 2yroldfunding@portsmouthcc.gov.uk if you would lik | provision, or contact the<br>the more help? |
|----------------------------------------------------------------------------------------------------|---------------------------------------------|
|                                                                                                    | www.portsmouth.gov.uk                       |

### FOR QUERIES:

Relating to funding please contact <u>EYFunding@portsmouthcc.gov.uk</u> as normal.

For login issues please contact <a href="mailto:SynergySupport@portsmouthcc.gov.uk">SynergySupport@portsmouthcc.gov.uk</a>